# **TomTom NAVIGATOR**

# 1. Mielőtt elkezdené...

#### **Beállítás**

A telefon navigációs eszközként való használatához érintse meg a TomTom gombot a Windows Mobile Start menüjében.

A navigációs eszköz beállításához a képernyő érintésével meg kell válaszolnia néhány kérdést.

**Fontos**: Ügyeljen arra, hogy a megfelelő nyelvet válassza ki, mert ezt a választott nyelvet használja majd a készülék az összes menüben és az írott utasításokban.

#### Aktiválás

A program megkérdezi Önt, hogyan kívánja aktiválni a NAVIGATOR mellé kapott térképet. Ezt két módon teheti meg:

Automatikusan

Az automatikus aktiváláshoz az eszköznek rendelkeznie kell egy aktív vezeték nélküli csatlakozással (GPRS, EDGE, UMTS vagy CDMA).

Érintse meg az **Automatikus** opciót, majd írja be a termékkódot. A termékkód a termékkódkártyára van nyomtatva, amelyet a készülékkel együtt kapott meg. A TomTom NAVIGATOR csatlakozik a TomTom-hoz a vezeték nélküli adatkapcsolaton keresztül, és aktiválja a térképet.

Manuálisan

A térkép manuális aktiválásához kövesse az alábbiakat:

- 1. Érintse meg a Manuális opciót.
- 2. Lépjen a következő honlapra: www.ttcode.com
- Az aktiválási kód megszerzéséhez kövesse az oldalon megjelenő utasításokat.
- 4. A térkép aktiválásához írja be az aktiválási kódot az eszközbe.

#### A vétel javítása

Ha a TomTom NAVIGATOR készüléknek 5 percnél tovább tart az Ön aktuális pozíciójának meghatározása, akkor ellenőrizze, hogy szabad helyen van-e az eszköz, nincsenek-e magas épületek vagy fák a közelben.

**Fontos**: Egyes járműveknek hővisszaverő árnyékolással ellátott szélvédőjük van. Ez megakadályozhatja a NAVIGATOR eszközt abban, hogy meghatározza az Ön aktuális pozícióját.

A TomTom NAVIGATOR készülék be- vagy kikapcsolásához nyomja meg, és 2 másodpercig tartsa megnyomva a Be/Ki gombot. Amikor először kapcsolja be az eszközt, akkor egy darabig eltarthat, amíg elindul.

**Megjegyzés**: Ritkán előfordulhat, hogy a NAVIGATOR nem megfelelően indul. Ilyen esetben nyomja meg az újraindítás gombot, majd kapcsolja be újra az eszközt.

A TomTom NAVIGATOR használatához a telefonon érintse meg a NAVIGATOR gombot.

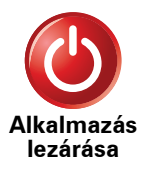

A TomTom NAVIGATOR bezárásához érintse meg az **Alkalmazás lezárása** opciót a főmenüben. Azt ajánljuk, hogy zárja be a NAVIGATOR alkalmazást, amikor nem használja azt, mert egyes telefonbeállításokat a NAVIGATOR menedzsel, hogy lehetővé tegye Önnek a telefonhívások kezdeményezését és fogadását vezetés közben.

# 2. Vezetőnézet

Amikor elindul a TomTom NAVIGATOR, akkor a Vezetőnézet látható az Ön aktuális pozíciójának részleteivel.

A képernyő közepének megérintésével bármikor megnyithatja a főmenüt.

*Megjegyzés:* A Vezetőnézet fekete-fehérben látható, amíg a NAVIGATOR beméri az Ön aktuális pozícióját.

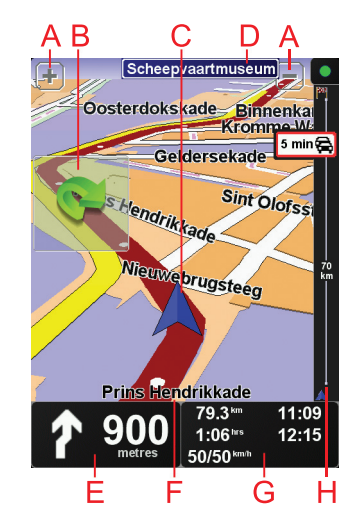

A + és a - érintésével nagyíthat és kicsinyíthet.

B Gyors menü - a Beállítások menüben kapcsolhatja ezt be.

© Az Ön aktuális pozíciója.

D A következő főút neve vagy útjelzési információ, ha van ilyen.

E Navigációs utasítás a következő útszakaszhoz.

Érintse meg ezt a területet az utolsó hangutasítás megismétléséhez és a hangerő módosításához.

- E Annak az utcának a neve, amelyen Ön éppen tartózkodik.
- © Az utazásról szóló információk, mint például az utazás időtartama, a hátralévő távolság és az érkezési idő.

A megjelenített adatok megváltoztatásához érintse meg az **Állapotsor** beállítások opciót a **Beállítások** menüben.

Forgalom terület. A TomTom Forgalom szolgáltatás előfizetéséről és fogadásáról szóló részletesebb információt lásd a tomtom.com/traffic weboldalon. A Forgalmi információk beállításához érintse meg a **TomTom Közlekedés** opciót a főmenüben.

# 3. Az első utazás

Az útvonal megtervezése a TomTom NAVIGATOR készülékkel könnyű. Az első útvonal megtervezéséhez kövesse a következő lépéseket.

**Fontos**: Utazását mindig a vezetés megkezdése előtt tervezze meg! Vezetés közben az útvonal tervezése veszélyes!

1. Érintse meg a képernyőt a főmenü megjelenítéséhez.

**Megjegyzés**: A NAVIGATOR nyomógombjai színesek, hacsak egy nyomógomb nincs aktuálisan letiltva. Például az **Alternatíva keresése...** nyomógomb a főmenüben addig nem használható, amíg meg nem tervez egy útvonalat.

2. Érintse meg a Navigálás... opciót.

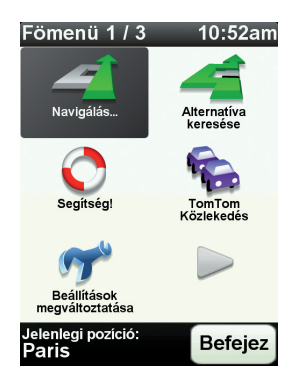

3. Érintse meg a Cím opciót.

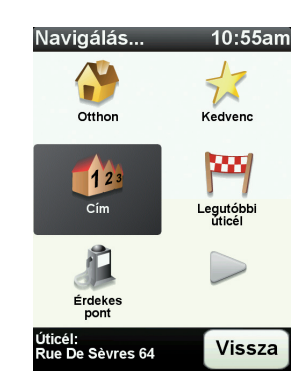

A cím megadásánál az alábbi lehetőségek közül választhat:

- Városközpont ezt a nyomógombot érintse meg, ha az úticélt egy város vagy egy település központjaként szeretné megadni.
- Utca és házszám ezt a nyomógombot érintse meg, ha az úticélt pontos címként szeretné megadni.

• **Postai irányítószám** - ezt a nyomógombot érintse meg, ha egy postai irányítószámot szeretne megadni úticélnak.

**Megjegyzés**: Bármelyik országhoz megadhat egy postai irányítószámot. Az Egyesült Királyságban és Hollandiában a postai irányítószámok elég részletesek ahhoz, hogy önmagukban azonosítsanak egy házat. Más országokban egy város vagy egy terület azonosításához adhat meg egy postai irányítószámot. Ezután meg kell adnia egy utcanevet és egy házszámot.

 Útkereszteződés vagy csomópont - ezt a nyomógombot érintse meg, ha az úticélt két út találkozási pontjaként szeretné megadni.

Ebben a példában egy pontos címet adunk meg.

4. Érintse meg az Utca és házszám opciót.

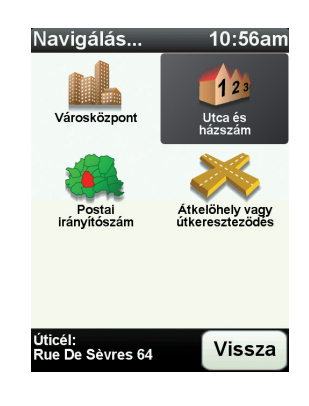

**Megjegyzés**: Amikor először tervez egy utazást, a NAVIGATOR készülék arra fogja kérni, hogy válasszon egy országot. Az Ön választását el fogja menteni a készülék, és minden tervezett útvonalnál fel fogja használni azt.

Ezt a beállítást Ön bármikor módosíthatja, ha megérinti az ország zászlóját.

5. Kezdje el beírni a város nevét, ahova utazni szeretne.

| Váro  | s:Pa  | aris  |   |        |          |
|-------|-------|-------|---|--------|----------|
| Paris | 5     |       | ( |        | $\frown$ |
| París | s (Pa | ris)  |   |        | V        |
| Paris | s (Sa | lles) |   | France |          |
| Α     | в     | С     | D | E      | F        |
| G     | Н     |       | J | ĸ      | L        |
| M     | N     | 0     | Ρ | Q      | R        |
| S     | Т     | U     | V | W      | X        |
| Y     | Z     |       |   | 123    | Vissza   |

Ahogy írja be a nevet, a képernyőn megjelennek az addig beírt névrészletnek megfelelő városnevek. Ha az úticél látható a listában, akkor az úticél megadásához érintse meg a város nevét.

6. Kezdje el begépelni az utca nevét, majd válassza ki, ha megjelenik a képernyőn.

Mint a városnevek esetén, a beírt részletnek megfelelő utcanevek megjelennek a képernyőn. Ha az úticél látható a listában, akkor az úticél megadásához érintse meg az utca nevét.

7. Most adja meg az úticél házszámát, majd érintse meg a Befejez opciót.

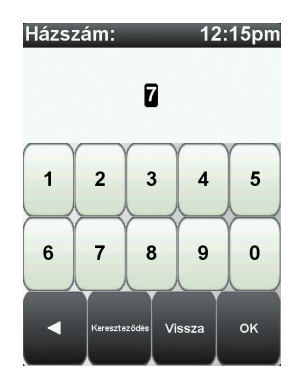

8. A NAVIGATOR megkérdezi, hogy egy adott időpontban kell-e megérkeznie. Ennél a lépésnél érintse meg a **NEM** opciót.

A NAVIGATOR kiszámítja az útvonalat. Az

9. Az útvonal kiszámítása után érintse meg a Befejez opciót.

A NAVIGATOR azonnal elkezdi vezetni Önt az úticél felé mind a szóbeli utasításokkal, mind a képernyőn látható irányokkal.

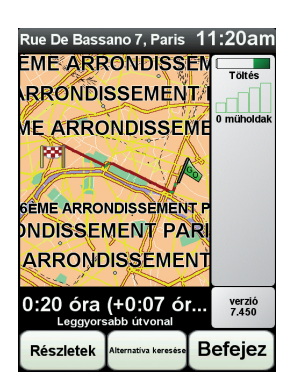

#### Megérkezési idők

Amikor egy útvonalat tervez, a TomTom NAVIGATOR megkérdezi, hogy egy adott időpontban kell-e megérkeznie.

Érintse meg az IGEN opciót a kívánt megérkezési idő megadásához.

A NAVIGATOR kiszámítja a megérkezési időpontot, és megmutatja, hogy Ön időben fog-e megérkezni.

Ezt az információt arra is használhatja, hogy megtervezze, mikor kell elindulnia. Ha a NAVIGATOR azt mutatja, hogy Ön 30 perccel korábban fog megérkezni, akkor még várhat, és inkább 30 perccel később indulhat el, mint hogy korábban érkezzen meg.

Az utazás során a készülék folyamatosan újraszámítja a megérkezési időt. Az állapotsor az alábbiak szerint mutatja, hogy Ön időben érkezik-e vagy pedig késni fog:

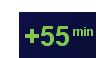

Ön a megadott megérkezési időnél 55 perccel előbb fog érkezni.

Ha a becsült megérkezési idő legalább öt perccel megelőzi a beírt érkezési időpontot, akkor ezt zöld színnel mutatja a készülék.

| +3 <sup>min</sup>  | Ön a megadott megérkezési időnél 3 perccel előbb fog érkezni.<br>Ha a becsült megérkezési idő kevesebb, mint 5 perccel előzi<br>meg a beírt érkezési időpontot, akkor ezt sárga színnel mutatja<br>a készülék. |
|--------------------|----------------------------------------------------------------------------------------------------|
| -19 <sup>min</sup> | Ön 19 perc késéssel fog érkezni.                                                                                                    |
|                    | Ha a becsült megérkezési idő később van, mint a beírt érkezési<br>időpont, akkor ezt piros színnel mutatja a készülék.                                                                                         |

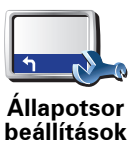

Érintse meg az **Állapotsor beállítások** menüpontot a Beállítások menüben, hogy engedélyezze vagy letiltsa a figyelmeztetést a megérkezési időre.

Válassza ki a kívánt opciókat az első menüoldalon, majd érintse meg a **Befejez** nyomógombot.

A megérkezési időre való figyelmeztetés engedélyezéséhez jelölje be a **Mutatja a késést a megérkezési időtől** opciót.

# Mik az egyéb navigációs opciók?

Amikor megérinti a **Navigálás**... menüpontot, akkor az úticélt többféleképpen megadhatja, nem csak a cím beírásával. A többi opció az alábbiakban van felsorolva:

|                     | Ezt a nyomógombot érintse meg, ha az otthona helyére szeretne navigálni.                                           |
|---------------------|----------------------------------------------------------------------------------------------------|
|                     | Ezt a nyomógombot valószínűleg többször fogja használni, mint bármely<br>másikat.                                  |
| Otthon              |                                                                                                    |
| Kedvenc             | Ezt a nyomógombot érintse meg, ha egy Kedvencet szeretne választani<br>úticélnak.                                  |
| L 2 3<br>Cím        | Ezt a nyomógombot érintse meg, ha egy címet szeretne beírni úticélként.                                            |
| Legutóbbi<br>úticél | Ezt a nyomógombot érintse meg az úticél kiválasztásához az utóbbi időben<br>úticélként használt helyek listájából. |
| Érdekes pont        | Ezt a nyomógombot érintse meg, ha egy Érdekes ponthoz (ÉP) szeretne<br>navigálni.                                  |
| -                   |                                                                                                    |
|                     | Ezt a nyomógombot érintse meg, ha úticélként a térképről szeretne<br>kiválasztani egy pontot a térképböngészővel.  |
| Mutatás<br>térképen |                                                                                                    |

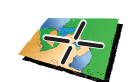

Ezt a nyomógombot érintse meg, ha a szélesség és a hosszúság értékeinek használatával szeretne megadni egy úticélt.

Szélesség Hosszúság

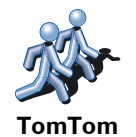

Haver

Ezt a nyomógombot érintse meg, ha egy ismerős TomTom felhasználó utoljára ismert pozíciójához szeretne navigálni. Ne feledje, hogy a haver is mozoghat, mielőtt Ön odaér.

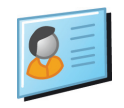

Elérhetőség

Ezt a nyomógombot érintse meg, ha az eszközön lévő egyik elérhetőség címére szeretne navigálni.

Útvonal előzetes megtervezése

Arra is használhatja a NAVIGATOR készüléket, hogy előre megtervezze az utazását mind az indulási pont, mind az úticél kiválasztásával. Például az alábbiakat teheti:

- Indulás előtt megtudhatja, hogy mennyi ideig fog tartani az utazás.
- Ellenőrizheti a tervezett utazás útvonalát.
- Megnézheti az utat valaki számára, aki épp Önhöz tart látogatóba, így elmagyarázhatja neki az útvonalat.

Egy útvonal előre tervezéséhez kövesse az alábbi lépéseket:

- 1. Érintse meg a képernyőt a fő menüsor megjelenítéséhez.
- Érintse meg a nyíl nyomógombot, hogy a következő menüoldalra lépjen, majd érintse meg az Útvonal előkészítése gombot.

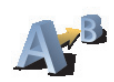

Útvonal előkészítése

- 3. Ugyanúgy válassza ki az utazás kezdő pontját, mint ahogyan az úticélt szokta kiválasztani.
- 4. Adja meg az utazás úticélját.
- 5. Válassza ki a tervezendő útvonal típusát.
  - Leggyorsabb útvonal a legrövidebb ideig tartó útvonal.
  - **Legrövidebb útvonal** a legrövidebb távolság a megadott helyek között. Nem biztos, hogy ez lesz a leggyorsabb útvonal, különösen, ha a legrövidebb útvonal egy városon keresztül vezet.
  - Autópályák elkerülése olyan útvonal, amely elkerüli az autópályákat.
  - Gyalogút útvonal gyalogláshoz.
  - Kerékpárút útvonal biciklizéshez.
  - Korlátozott sebesség útvonal olyan jármű számára, amelyet csak korlátozott sebességgel lehet vezetni. Meg kell adnia a legnagyobb sebességet.

6. A TomTom NAVIGATOR megtervezi az útvonalat az Ön által választott két hely között.

# Információ egy útvonalról

Úgy érheti el ezeket az opciókat az utoljára tervezett útvonalról, hogy megérinti az **Útvonal megtekintése** opciót a főmenüben vagy a **Részletek** gombot az útvonal összegzése képernyőn.

Ezután a következő opciókat választhatja:

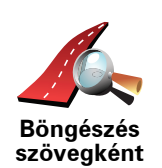

Ezt a nyomógombot érintse meg az útvonal összes befordulási utasításának listázásához.

Ez akkor nagyon hasznos, amikor valakinek el kell magyaráznia az útvonalat.

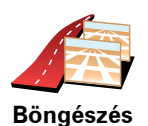

képekként

Ezt a nyomógombot érintse meg az utazás minden befordulásának megtekintéséhez. A jobb és a bal nyíl érintésével mozoghat előre és vissza az utazásban.

Érintse meg a képernyőt, ha ki szeretné kapcsolni a 3D megjelenítést, és felülről szeretné nézni a térképet.

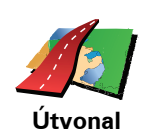

Ezt a nyomógombot érintse meg, hogy a térképböngészővel egy áttekintést kapjon az útvonalról.

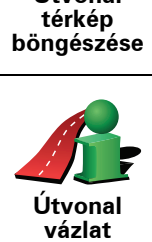

mutatása

Ezt a nyomógombot érintse meg az útvonalat összegző képernyő megnyitásához.

# 4. Alternatív útvonal keresése

Miután már megtervezte az útvonalát, előfordulhat, hogy meg szeretne valamit változtatni az útvonalon anélkül, hogy módosítaná az úticélt.

Miért kell módosítani az útvonalat?

Talán az alábbi okok egyike miatt:

- Útlezárást vagy torlódott forgalmat lát maga előtt.
- Egy megadott helyen keresztül szeretne utazni, hogy felvegyen valakit, megálljon ebédelni vagy tankolni.
- El szeretne kerülni egy bonyolult útkereszteződést vagy egy olyan utat, amelyet nem szeret.

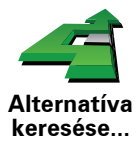

Érintse meg az **Alternatíva keresése**... elemet a főmenüben, hogy módosítsa az éppen megtervezett útvonalat.

Ezután érintse meg az alábbi opciók egyikét.

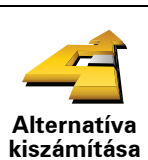

Ezt a nyomógombot érintse meg a már megtervezett útvonal alternatívájának kiszámításához.

A NAVIGATOR egy új útvonalat fog keresni az Ön aktuális helyétől az úticéljáig.

Ha mindezek után úgy döntene, hogy mégis az eredeti útvonalat részesíti előnyben, akkor érintse meg az **Eredeti újratervezése** opciót.

#### Miért kellene nekem ezt tennem?

Az új útvonal az Ön aktuális helyéhez és az úticélhoz közeli utakat kivéve teljesen különböző utakat használ az úticél eléréséhez. Ez egy egyszerű módja egy teljesen különböző útvonal kiszámításának.

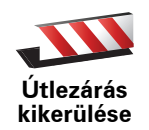

Ezt a nyomógombot érintse meg, ha útlezárást vagy torlódott forgalmat lát maga előtt. Ezután meg kell adnia, hogy az Ön előtt lévő útszakasz mekkora részét szeretné kikerülni.

A következő opciók közül választhat: 100m, 500m, 2000m, 5000m. A NAVIGATOR újraszámítja az útvonalat úgy, hogy kikerülje az út kiválasztott hosszúságú szakaszát.

Ne feledje, hogy ha egyszer az új útvonalat kiszámította a készülék, akkor nagyon hamar le kell majd térnie arról az útról, amelyen éppen halad.

Ha az útlezárás hirtelen megszűnik, akkor az eredeti útvonalhoz való visszatéréshez érintse meg az **Eredeti újratervezése** opciót.

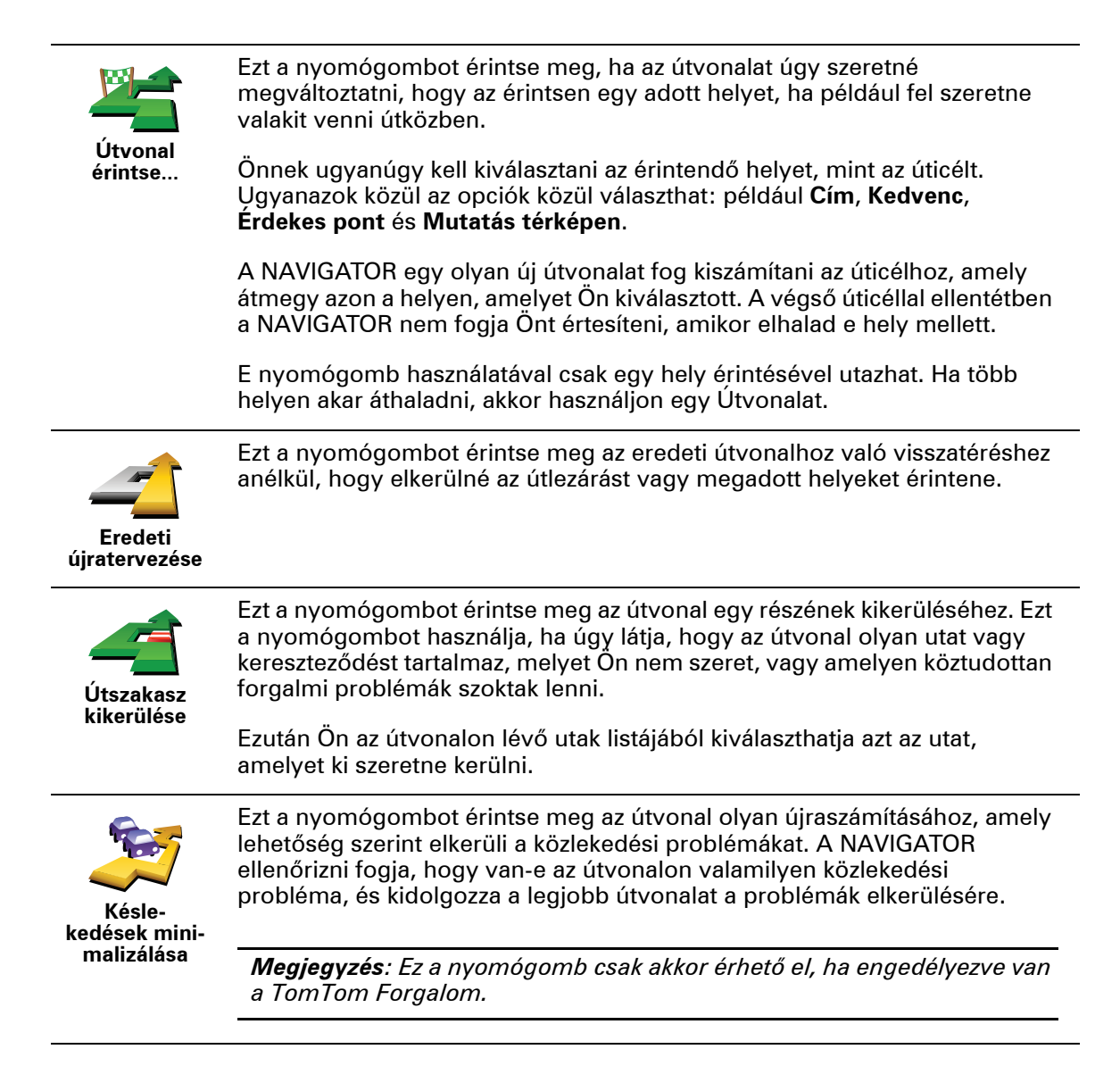

# 5. Segítség!

A Segítség! egyszerű módját nyújtja a baleseti központokhoz és más speciális szolgáltatóhelyekhez való navigálásnak és segít felhívni azokat telefonon.

Ha például autóbalesetet szenved, használhatja a Segítség! menüpontot a legközelebbi kórház hívására, és bemondhatja a pontos tartózkodási helyét.

Hogyan használjam a Segítség! menüt egy helyi szolgáltatás felhívásához?

Használhatja a Segítség! menüpontot egy szolgáltatási központ megkereséséhez és felhívásához.

Amikor Ön kiválaszt egy szolgáltatási központot, akkor az Ön aktuális pozíciója és az ÉP telefonszáma látható.

A Segítség! menüpont használatához egy szolgáltatási központ megkeresésére, a központ felhívására és az Ön aktuális pozíciójától a központhoz navigálásra az alábbiakat kell tennie:

- 1. Érintse meg a képernyőt a főmenü megjelenítéséhez.
- 2. Érintse meg a Segítség! opciót.
- 3. Érintse meg a Segítségért telefonál opciót.
- 4. Válassza ki a kívánt szolgáltatás típusát, például a Legközelebbi kórházat.
- 5. A tárcsázáshoz válasszon ki a listából egy központot, a legközelebbi a lista tetején található.

Amikor megválaszolják a hívást, akkor a NAVIGATOR a hely leírásával együtt megmutatja az Ön pozícióját a térképen. Ez segít Önnek elmondani, hogy honnan telefonál.

6. Ha gyalogosan szeretne navigálni a központhoz, akkor érintse meg a **Gyaloglás oda** opciót.

A NAVIGATOR elkezdi az Ön vezetését az úticéljához.

# Opciók

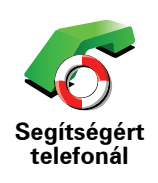

Használja a TomTom NAVIGATOR eszközt egy szolgáltatás helyének és kapcsolati adatainak megkeresésére.

- Sürgősségi szolgáltatások
- Sürgősségi autómentő szolgáltatások
- Legközelebbi rendőrség
- Legközelebbi orvos
- Legközelebbi kórház
- Legközelebbi tömegközlekedés
- Legközelebbi autószerelő
- Legközelebbi fogorvos
- Legközelebbi gyógyszertár
- Legközelebbi állatorvos

Megjegyzés: Egyes országokban nem érhető el minden szolgáltatás.

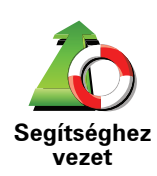

- Használja a TomTom NAVIGATOR-t az úton történő navigáláshoz a szolgáltatási központba.
  - Legközelebbi autószerelő
  - Legközelebbi kórház
  - Legközelebbi orvos
- Legközelebbi rendőrség
- Legközelebbi gyógyszertár
- Legközelebbi fogorvos

Megjegyzés: Egyes országokban nem érhető el minden szolgáltatás.

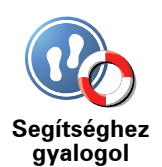

Használja a TomTom NAVIGATOR eszközt a gyalogos navigáláshoz a szolgáltatási központba.

- Legközelebbi benzinkút
- Legközelebbi tömegközlekedés
- Legközelebbi rendőrség
- Legközelebbi gyógyszertár
- Otthon
- Legközelebbi orvos

Megjegyzés: Egyes országokban nem érhető el minden szolgáltatás.

A TomTom NAVIGATOR mutatja az Ön aktuális pozícióját.

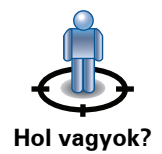

Ezután megérintheti a **Segítségért telefonál** menüpontot a felhívandó szolgáltatás típusának kiválasztásához.

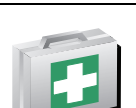

Elsősegély útmutató Ezt a nyomógombot érintse meg a Brit Vöröskereszt Elsősegély útmutatójának (British Red Cross First Aid guide) elolvasásához.

Egyéb útmutatók Ezt a nyomógombot érintse meg a kiválasztott hasznos útmutatók olvasásához.

# 6. Térkép böngészése

Ha ugyanúgy szeretné nézni a térképet, ahogyan a hagyományos papírtérképeket szokta, akkor érintse meg a **Térkép böngészése** elemet a főmenüben.

A térképet úgy mozgathatja, hogy ráhelyezi az ujját, és elhúzza a képernyőn.

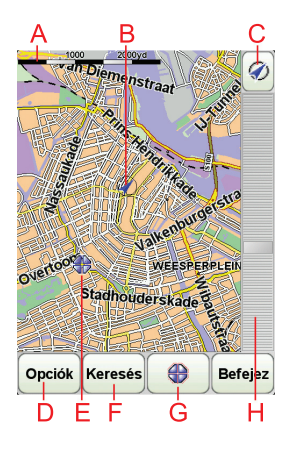

A lépték

BAz Ön aktuális pozíciója.

© GPS nyomógomb

Ezt a nyomógombot érintse meg, ha a képernyő közepén szeretné látni a saját pozícióját a térképen.

- (D) Opciók
- **E**A kurzor
- E A Keresés nyomógomb

Ezt a nyomógombot érintse meg egy adott cím megkereséséhez.

**GA Kurzor nyomógomb** 

Ezt a nyomógombot érintse meg, ha a kurzor pozíciójához szeretne navigálni, ha a kurzor pozícióját Kedvencként akarja regisztrálni, vagy ha egy Érdekes pontot szeretne megtalálni a kurzor pozíciójának közelében.

(H) A mértéksáv

A csúszka mozgatásával nagyíthat és kicsinyíthet.

# Kurzor nyomógomb

A kurzort címek és Érdekes pontok (ÉP-ok) keresésére ls használhatja, amilyenek például az étterem, a vasútállomás vagy a benzinkút.

Helyezze a kurzort egy hely fölé a térképen, majd érintse meg a következő gombok egyikét:

| Navigálás                        | Ezt a nyomógombot érintse meg, ha a kurzor helyére szeretne navigálni. A                                                                                                    |
|----------------------------------|----------------------------------------------------------------------------------------------------|
| oda                              | NAVIGATOR kiszámítja Önnek az útvonalat.                                                                                                    |
| Keresés ÉP<br>mellett            | Ezt a nyomógombot érintse meg, ha a kurzor helyéhez közeli ÉP-ot szeretne<br>találni. Ha például talált egy éttermet, ahová menni szeretne, akkor kereshet<br>a környéken egy fedett parkolót. |
| Hozzáadás a<br>ked-<br>vencekhez | Ezt a nyomógombot érintse meg, ha a kurzor pozíciójában szeretne<br>létrehozni egy Kedvencet.                                                                                                  |
| Hozzáadás                        | Ezt a nyomógombot érintse meg, ha a kurzor pozíciójában szeretne                                                                                                    |
| mint ÉP                          | létrehozni egy ÉP-ot.                                                                                                    |
| Pozíció                          | Ezt a nyomógombot érintse meg, ha a kurzor pozíciójában lévő helyet                                                                                                    |
| javítása                         | szeretné kijavítani.                                                                                                    |

# 7. TomTom Map Share

A TomTom Map Share<sup>TM</sup> egy ingyenes szolgáltatás, amely lehetővé teszi, hogy Ön frissítéseket készítsen a térképéhez, és ha szeretné, akkor meg is oszthatja ezeket a frissítéseket a TomTom Map Share közösség tagjaival.

Ha egy forgalom elől elzárt utcát talál, amely régebben átjárható volt, akkor a Map Share használatával frissítheti a térképét, majd megoszthatja ezt a frissítést a többi Map Share taggal.

A Map Share segítségével a térkép kiadásának dátumától számított egy évig küldhet és fogadhat térképfrissítéseket. Ez azt jelenti, hogy a kiadás dátuma után egy évvel Ön már nem küldhet és nem fogadhat térképfrissítéseket a térképnek ehhez a verziójához - Ön azonban még készíthet frissítéseket a saját térképére, és használhatja azokat a saját eszközén.

Ha csatlakozik a TomTom Map Share közösséghez, akkor naprakészen tarthatja térképeit a Map Share közösség tagjai által készített legújabb frissítésekkel.

Ön kiválasztja a kívánt frissítések típusát, és minden alkalommal, amikor csatlakoztatja a TomTom NAVIGATOR eszközt a TomTom HOME programhoz, a térkép automatikusan frissítve lesz.

#### TomTom Map Share közösség

A Map Share közösséghez való csatlakozáshoz az alábbiakat kell tennie:

- 1. Érintse meg a Térképjavítások opciót a főmenüben.
- 2. Érintse meg a Mások módosításainak letöltése opciót.
- 3. Érintse meg a Csatlakozás opciót.

Amikor Ön csatlakoztatja a TomTom NAVIGATOR eszközt a számítógépéhez, a TomTom HOME automatikusan letölti az összes rendelkezésre álló térképfrissítést, és elküldi az Ön által készített módosításokat a Map Share közösségnek.

#### Térképfrissítések

Kétféle térképfrissítés van:

 Olyan frissítések, amelyek azonnal megjelennek a térképen. Ezek közé tartozik egy utca forgalmi irányának megváltoztatása, egy utca blokkolása vagy átnevezése és az ÉP-ok hozzáadása és szerkesztése.

A módosításoknak ez a típusa azonnal megjelenik az Ön térképén. Ön bármikor elrejtheti ezeket a frissítéseket a Map Share beállítások menüben.

 Olyan frissítések, amelyek be lesznek jelentve a TomTom-nak, de nem jelennek meg azonnal a térképen. Ezek közé tartozik a hiányzó utca, az autópályák bejáratainak és kihajtóinak hibája és a hiányzó körforgalom. A frissítéseknek ezt a típusát a TomTom ellenőrzi, és a hitelesítés után beépíti a következő térképkiadásba. Ezért ezek a frissítések nincsenek megosztva a Map Share közösséggel.

## Egy térképfrissítés elkészítése

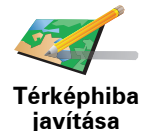

- 1. Érintse meg a Térképjavítások opciót a főmenüben.
- 2. Érintse meg a Térképhiba javítása opciót.

Megjelenik a lehetséges térképfrissítések listája.

3. Válassza ki a bejelentendő frissítés típusát.

*Megjegyzés:* Ha a *Hiányzó ÉP hozzáadása* vagy az *Egyéb hiba jelentése* opciót érinti meg, akkor a következő lépés előtt kiegészítő adatokat is meg kell adnia.

- 4. Válassza ki azt a módszert, amellyel meg kívánja adni a frissítés helyét.
- 5. Ha megtalálta a helyet, akkor érintse meg a Befejez opciót.
- 6. Most adja meg vagy nyugtázza a frissítést.

#### Térképhiba bejelölése útközben

Ha a térképen észrevesz egy figyelmet igénylő elemet, akkor a **Jelentés** nyomógombbal megjelölheti a helyet, majd később, a vezetés után megadhatja a részletes adatokat.

A **Jelentés** nyomógombnak a Vezetőnézetben való megjelenítéséhez az alábbiakat kell tennie:

- 1. Érintse meg a Térképjavítások opciót a főmenüben.
- 2. Érintse meg a Javítási beállítások opciót.
- 3. Érintse meg a Befejez opciót, majd ismét a Befejez opciót.
- 4. Jelölje be a **Jelentés nyomógomb megjelenítése** elemet, majd érintse meg a **Befejez** opciót.

A **Jelentés** nyomógomb a Vezetőnézet bal oldalán látható. Ha megjelölt egy helyet, akkor további információkat adhat hozzá a változásokról, miután megnyitja a **Térképjavítások** menüt.

Például egy barátja házához tartva észreveszi, hogy annak az utcának a neve, amelyen éppen tartózkodik, eltér attól a névtől, ami a térképen van. A változás bejelentéséhez érintse meg a **Jelentés** nyomógombot, és a NAVIGATOR készülék elmenti az Ön aktuális pozícióját. A frissítést aztán az utazás befejezése után küldheti el a TomTom Map Share-nak.

#### A legújabb térképfrissítések fogadása

Amikor Ön csatlakoztatja a TomTom NAVIGATOR eszközt a számítógéphez, a TomTom HOME automatikusan letölti az összes rendelkezésre álló térképfrissítést, és elküldi az Ön által készített módosításokat a Map Share közösségnek.

Többféle típusú frissítés van, amelyeket a Javítási beállítások menüben állíthat be.

### Saját beállítások módosítása a térképfrissítésekhez

A Javítási beállításokban adhatja meg, hogyan működjön a TomTom Map Share az Ön eszközén.

Az alábbiakat állíthatja be:

- Kiválaszthatja, hogy milyen típusú frissítéseket szeretne használni a térképein.
- Döntse el, hogy meg akarja-e osztani a saját frissítéseit másokkal.
- Megjelenítheti vagy elrejtheti a Jelentés nyomógombot a Vezetőnézetben.
- A beállítások elvégzéséhez az alábbiakat kell tennie:
- 1. Érintse meg a Térképjavítások opciót a főmenüben.
- 2. Érintse meg a Javítási beállítások opciót.

A frissítések típusainak listája látható.

- 3. Jelölje be a használni kívánt frissítési típusok melletti jelölőnégyzeteket.
- 4. Érintse meg a **Befejez** opciót.
- 5. Válassza ki, hogyan kívánja megosztani a térképfrissítéseket a Map Share közösséggel, majd érintse meg a **Befejez** opciót.
- 6. Válassza ki, hogy szeretné-e látni a **Jelentés** nyomógombot a Vezetőnézetben.
- 7. Érintse meg a **Befejez** opciót.

**Tipp**: Ha később úgy dönt, hogy el szeretné távolítani a frissítéseket a térképről, akkor vegye ki a jelölést azok mellől a frissítési típusok mellől, amelyeket el szeretne távolítani. Ha az összes jelölőnégyzetből kiveszi a jelölést, akkor a térkép visszaáll az első frissítés előtti eredeti állapotába.

Térképfrissítési kategóriák

Többféle frissítést végezhet el egy térképen.

Egy frissítés létrehozásához a térképen érintse meg a **Térképjavítások** opciót a főmenüben, majd érintse meg a **Térképhiba javítása** opciót. A frissítések következő típusai láthatók.

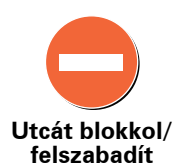

Ezt a nyomógombot érintse meg egy utca blokkolásához vagy felszabadításához. Egy utcát egy irányban vagy mindkét irányban is blokkolhat vagy felszabadíthat.

Például egy Ön közelében lévő utca kijavításához az alábbiakat kell tennie:

- 1. Érintse meg az Utcát blokkol/felszabadít opciót.
- Érintse meg az Ön mellett opciót egy az Ön pozíciójához közeli utca kiválasztásához. Kiválaszthat egy utcát a neve alapján, egy utcát az Ön otthona közelében vagy egy utcát a térképen.
- 3. A térkép megérintésével válassza ki a javítandó utcát vagy utcarészletet.

A kiválasztott utca kiemelve látható, és a kurzor az utca nevét mutatja.

4. Érintse meg a **Befejez** opciót.

Az eszköz mutatja az utcát és irányonként azt, hogy a forgalom blokkolva vagy engedélyezve van-e:

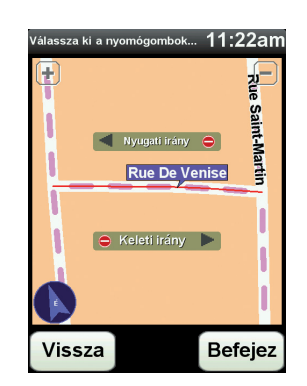

- 5. Az egyes irányok gombjainak megérintésével blokkolhatja vagy szabadíthatja fel a forgalmat az adott irányban.
- 6. Érintse meg a Befejez opciót.

Amikor legközelebb csatlakoztatja az eszközt a TomTom HOME programhoz, akkor az megosztja a frissítéseket a TomTom Map Share közösséggel.

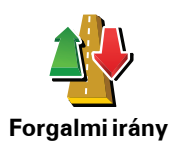

megfordítása

Ezt a nyomógombot érintse meg egy egyirányú utca forgalmi irányának megfordításához, ha a forgalom tényleges iránya eltér a térképen jelzettől.

**Megjegyzés**: A forgalmi irány megfordítása csak egyirányú utcáknál használható. Ha egy kétirányú utcát választ ki, akkor a forgalmi irány megfordítása helyett az utca blokkolását vagy felszabadítását ajánlja fel Önnek a készülék.

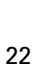

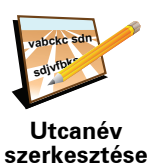

Ezt a nyomógombot érintse meg egy utca nevének megváltoztatásához a térképen.

Például egy az Ön pozíciójához közeli utca nevének módosításához:

- tése 1. Érintse meg az Utcanév szerkesztése opciót.
  - 2. Érintse meg az Ön mellett opciót.
  - 3. A térkép megérintésével válassza ki a javítandó utcát vagy utcarészletet.
    - A kiválasztott utca kiemelve látható, és a kurzor az utca nevét mutatja.
  - 4. Érintse meg a **Befejez** opciót.
  - 5. Írja be a helyes utcanevet.
  - 6. Érintse meg a Befejez opciót.

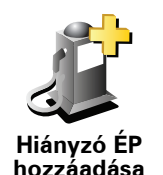

Ezt a nyomógombot érintse meg, ha egy új Érdekes pontot (ÉP) szeretne hozzáadni.

Például egy új étterem hozzáadásához, amely az Ön aktuális pozíciójához közel van:

- 1. Érintse meg a Hiányzó ÉP hozzáadása opciót.
- 2. Az ÉP kategóriák listájában érintse meg az Étterem elemet.
- 3. Érintse meg az Ön mellett opciót.
- 4. Válassza ki a hiányzó étterem helyét.

A pozíciót a cím beírásával vagy a hely térképről történő kiválasztásával választhatja ki. Válassza ki az **Ön mellett** vagy **Az otthon mellett** opciót, hogy megnyissa az aktuális helyéhez vagy otthonához tartozó térképrészletet.

- 5. Érintse meg a Befejez opciót.
- 6. Írja be az étterem nevét, majd érintse meg az **OK** gombot.
- 7. Ha tudja az étterem telefonszámát, akkor írja be azt is, majd érintse meg az **OK** gombot.

Ha nem tudja a számot, akkor annak beírása nélkül csak érintse meg az **OK** gombot.

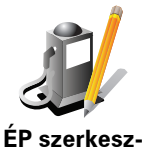

Ezt a nyomógombot érintse meg egy meglévő ÉP szerkesztéséhez.

Ezt a nyomógombot az ÉP-ok alábbi módosításaihoz használhatja:

- Az ÉP törlése.
- tése Az ÉP átnevezése.
  - Az ÉP telefonszámának megváltoztatása.
  - Az ÉP kategóriájának megváltoztatása.
  - Az ÉP mozgatása a térképen.

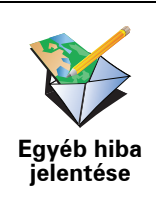

Ezt a nyomógombot érintse meg a frissítések egyéb típusainak bejelentéséhez.

Ezek a frissítések nem javítják azonnal a térképet. A TomTom NAVIGATOR eszköz speciális frissítési jelentést küld a TomTom Map Share-nak.

Bejelenthet hiányzó utcákat, az autópályák bejáratainak és kihajtóinak hibáit és hiányzó körforgalmakat. Ha a bejelenteni kívánt frissítés egyik fenti típusnak sem felel meg, akkor adjon meg egy általános leírást, majd érintse meg az **Egyéb** opciót.

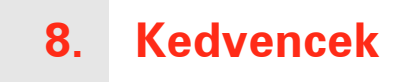

#### Mik azok a kedvencek?

A kedvencek azok a helyek, amelyeket Ön gyakran meglátogat. Ön készíthet kedvenceket, hogy ne kelljen minden alkalommal beirni a cimet, amikor oda szeretne navigálni.

Ezeknek nem kell olyan helyeknek lenniük, amelyeket Ön különösen kedvel, lehetnek csak hasznos címek.

Hogyan készíthetek el egy Kedvencet?

A főmenüben érintse meg a Kedvenc hozzáadása opciót.

Megjegyzés: Lehetséges, hogy a Kedvenc hozzáadása nyomógomb nem látható a főmenü első oldalán. Érintse meg a nyilat a főmenü további oldalainak megnyitásához.

Ezután az alábbi listából kiválaszthatja a Kedvenc helyét.

Adjon egy könnyen megjegyezhető nevet a kedvencnek. A NAVIGATOR mindig ajánl egy nevet, általában a Kedvenc címét. A név megadásához csak kezdje el a beírást. Az ajánlott nevet nem kell törölnie.

Az Otthon helyét is beállíthatja Kedvencként.

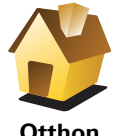

Otthon

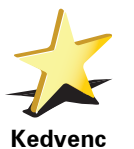

Nem készíthet Kedvencet egy másik Kedvencből. Ez az opció sosem fog rendelkezésre állni ebben a menüben.

Egy Kedvenc átnevezéséhez érintse meg a Kedvencek rendezése opciót a Beállítások menüben.

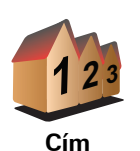

Egy címet is megjelölhet Kedvencnek. A cím megadásánál négy lehetőség közül választhat.

- Városközpont
- Utca és házszám
- Postai irányítószám
- Átkelőhely vagy útkereszteződés

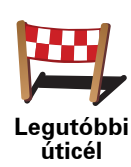

Válasszon egy Kedvenc helyet az utóbbi időben úticélként használt helyek listájából.

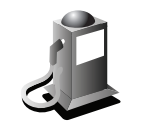

Egy Érdekes pontot (ÉP) is hozzáadhat a Kedvencekhez.

## Van ennek értelme?

Érdekes pont

Ha egy olyan ÉP-ot látogat meg, amelyet különösen szeret, például egy éttermet, akkor azt hozzáadhatja a Kedvencekhez.

Ahhoz, hogy egy ÉP-ot Kedvencként jelöljön meg, érintse meg ezt a nyomógombot, majd tegye a következőket:

1. Szűkítse az ÉP-ok választékát az ÉP területének kiválasztásával.

Az alábbi opciók egyikét választhatja:

- ÉP Ön mellett az Ön aktuális pozíciójához közeli ÉP-ok listájából való kereséshez.
- ÉP a városban egy adott városban lévő ÉP kiválasztásához. Meg kell adnia a várost.
- ÉP az otthon mellett az Otthon helyéhez közeli ÉP-ok listájából való kereséshez.

Ha Ön éppen navigál egy úticél felé, akkor az útvonalon vagy az úticélhoz közel lévő ÉP-ok listájából is választhat. Válassza az alábbi opciók egyikét:

- ÉP az útvonalon
- ÉP az úticélhoz közel
- 2. Válassza ki az ÉP kategóriáját.

Érintse meg az ÉP kategóriáját, ha az látható, vagy érintse meg a nyilat, hogy a teljes listából választhasson.

Érintse meg a **Bármely ÉP kategória** elemet az ÉP neve szerinti kereséshez.

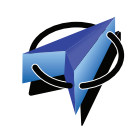

Saját hely

Ezt a nyomógombot érintse meg, ha a saját aktuális pozícióját szeretné a Kedvencekhez hozzáadni.

Ha például megáll egy érdekes helyen, akkor ott ezt a nyomógombot megérintve létrehozhat egy Kedvencet.

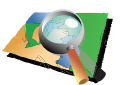

Ezt a nyomógombot érintse meg, ha a térképböngészővel szeretne létrehozni egy Kedvencet.

Mutatás térképen Válassza ki a Kedvenc helyét a kurzorral, majd érintse meg a Befejez opciót.

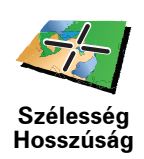

Ezt a nyomógombot érintse meg, ha a szélesség és a hosszúság értékeinek megadásával szeretne létrehozni egy Kedvencet.

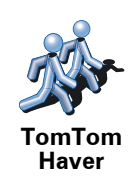

Ezt a nyomógombot érintse meg egy ismerős TomTom felhasználó pozíciójának Kedvenccé tételéhez.

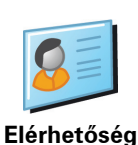

Ezt a nyomógombot érintse meg, ha egy Kedvencet az eszközön lévő egyik elérhetőség címének felhasználásával szeretné létrehozni.

## Hogyan használhatok egy Kedvencet?

A Kedvencet általában arra fogja használni, hogy a cím beírása nélkül navigáljon el egy helyre. Egy Kedvenchez navigáláshoz kövesse az alábbiakat:

- 1. Érintse meg a képernyőt a főmenü megjelenítéséhez.
- 2. Érintse meg a Navigálás... opciót.
- 3. Érintse meg a Kedvenc opciót.
- 4. Válasszon egy Kedvencet a listából.

A NAVIGATOR kiszámítja Önnek az útvonalat.

5. Az útvonal kiszámítása után érintse meg a Befejez opciót.

A NAVIGATOR azonnal elkezdi vezetni Önt az úticél felé a szóbeli utasításokkal és a képernyőn látható utasításokkal.

#### Hogyan törölhetek egy Kedvencet?

- 1. Érintse meg a képernyőt a főmenü megjelenítéséhez.
- 2. Érintse meg a **Beállítások megváltoztatása** nyomógombot a Beállítások menü megnyitásához.
- 3. Érintse meg a Kedvencek rendezése opciót.
- 4. Érintse meg a törlendő Kedvencet.
- 5. Érintse meg a Törlés opciót.

#### Hogyan változtathatom meg egy Kedvenc nevét?

- 1. Érintse meg a képernyőt a főmenü megjelenítéséhez.
- 2. Érintse meg a **Beállítások megváltoztatása** nyomógombot a Beállítások menü megnyitásához.
- 3. Érintse meg a Kedvencek rendezése opciót.
- 4. Érintse meg az átnevezendő Kedvencet.
- 5. Érintse meg az Átnevez opciót.

# 9. Érdekes pontok

Az érdekes pontok vagy ÉP-ok hasznos helyek a térképen. Álljon itt néhány példa:

- Éttermek
- Szállodák
- Múzeumok
- Autóparkolók
- Benzinkutak

Az ÉP-ok megjelenítése a térképen

1. Érintse meg az **ÉP-ok mutatása a térképen** nyomógombot a Beállítások menüben.

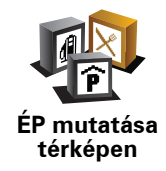

2. Válassza ki a térképen megjelenítendő ÉP kategóriákat.

Érintse meg a **Keresés** nyomógombot, ha az ÉP-ot a neve alapján szeretné megkeresni.

3. Érintse meg a Befejez opciót.

A kiválasztott ÉP-ok szimbólumokként jelennek meg a térképen.

# Egy ÉP felhívása

A TomTom NAVIGATOR ismeri sok ÉP telefonszámát. Felhívhat például egy éttermet, hogy asztalt foglaljon.

Egy ÉP felhívásához érintse meg az ÉP hívása opciót a főmenüben.

## Navigálás egy ÉP-hoz

Az ÉP-ot használhatja úticélként is. Ha például egy ismeretlen városba utazik, akkor kiválaszthat egy ÉP-ot egy fedett parkoló megkereséséhez.

- 1. Érintse meg a képernyőt a fő menüsor megjelenítéséhez.
- 2. Érintse meg a Navigálás... menüpontot a főmenüben.
- 3. Érintse meg az Érdekes pont nyomógombot.
- 4. Érintse meg az ÉP a városban nyomógombot.

5. Szűkítse az ÉP-ok választékát az ÉP területének kiválasztásával.

Az alábbi opciók egyikét választhatja:

- ÉP Ön mellett az Ön aktuális helyéhez közeli ÉP-ok listájából való választáshoz.
- ÉP a városban egy adott városban lévő ÉP megkereséséhez.
- ÉP az otthon mellett az Otthon helyéhez közeli ÉP-ok listájából való választáshoz.

Az útvonalon lévő vagy az úticélhoz közeli ÉP-ok listájából választhat. Válasszon egyet az alábbi opciók közül:

- ÉP az útvonalon
- ÉP az úticélhoz közel

*Megjegyzés:* Az utoljára megtekintett ÉP is látható, hogy Ön gyorsabban tervezhessen egy oda vezető útvonalat.

- 6. Írja be a meglátogatandó város nevét, majd válassza ki a várost, amikor az megjelenik a listában.
- 7. Válassza ki az ÉP kategóriáját:

Érintse meg a **Bármely ÉP kategória** elemet az ÉP kategóriája szerinti kereséshez.

Érintse meg az ÉP kategóriáját, ha az látható.

Érintse meg a nyilat, hogy a kategóriák teljes listájából választhasson. Válasszon egy kategóriát a listából, vagy kezdje el beírni a kategória nevét, majd válassza ki a listából, ha már látható rajta.

- 8. Érintse meg a Fedett parkoló opciót.
- 9. Az ÉP-ok megjelenített listájából válassza ki azt az ÉP-ot, amelyhez navigálni szeretne.

Az alábbi táblázat az egyes ÉP-ok mellett megadott távolságokat magyarázza meg.

| ÉP Ön mellett            | Távolság az Ön jelenlegi helyétől  |
|--------------------------|------------------------------------|
| ÉP a városban            | Távolság a városközponttól         |
| ÉP az otthon<br>mellett  | Távolság az Ön otthonának helyétől |
| ÉP az<br>útvonalon       | Távolság az Ön jelenlegi helyétől  |
| ÉP az úticélhoz<br>közel | Távolság az Ön úticéljától         |

Ha ismeri az ÉP nevét, akkor érintse meg a **Keresés** opciót, és írja be a nevet. Válassza ki a listából, ha megjelenik benne.

A következő képernyő már részletesebb adatokat tartalmaz, beleértve az ÉP helyét a térképen, és az ÉP telefonszámát, ha az is rendelkezésre áll.

Érintse meg a **Kiválaszt** opciót annak megerősítésére, hogy ehhez az ÉPhoz szeretne tervezni egy útvonalat. Miután kiválasztott egy ÉP-ot, a hozzá vezető útvonalat kiszámítja a TomTom NAVIGATOR.

## ÉP-ok menedzselése

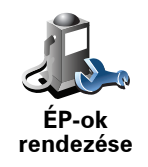

Érintse meg az **ÉP-ok rendezése** menüpontot a Beállítások menüben.

Például az alábbiakat teheti:

- Készítsen saját ÉP kategóriákat, és adjon hozzá új ÉP-okat.
- Állítsa be a figyelmeztetést arra az esetre, ha közel kerül egy ÉP-hoz.

#### Miért akarnék én saját ÉP-okat létrehozni?

Egy ÉP úgy működik, mint egy parancsikon - miután egyszer ÉP-ként elmentett egy helyet, soha többé nem kell ismét beírnia a címét annak az ÉP-nak. De amikor létrehoz egy ÉP-ot, akkor mást is elmenthet, mint annak csak a címét.

- Telefonszám amikor Ön létrehoz egy ÉP-ot, akkor elmentheti annak telefonszámát is.
- Kategóriák amikor Ön létrehoz egy ÉP-ot, akkor be kell helyeznie azt egy kategóriába.

Például létrehozhat egy ÉP-kategóriát 'Kedvenc éttermek' néven. Minden ÉPhoz elmentheti a telefonszámukat is, hogy asztalfoglalás miatt felhívhassa azokat a NAVIGATOR készülékkel.

Például létrehozhat egy ÉP-kategóriát 'Kedvenc éttermek' néven. Minden ÉPhoz elmentheti a telefonszámukat is, hogy asztalfoglalás miatt felhívhassa azokat.

Hogyan készíthetek saját ÉP-okat?

- 1. Érintse meg a képernyőt a fő menüsor megjelenítéséhez.
- 2. Érintse meg a **Beállítások megváltoztatása** elemet.
- 3. Érintse meg az ÉP-ok rendezése opciót.
- 4. Mielőtt hozzáadna egy ÉP-ot, létre kell hoznia legalább egy ÉP-kategóriát. Mindegyik ÉP hozzá van rendelve egy ÉP-kategóriához. Csak olyan ÉPkategóriához adhat hozzá ÉP-okat, amelyeket saját maga hozott létre.

ÉP kategória hozzáadása Érintse meg az ÉP kategória hozzáadása menüpontot.

- 5. Írja be az ÉP-kategória nevét, például 'Barátok' vagy 'Kedvenc éttermek'. Ezután válasszon egy jelet az ÉP-kategória számára.
- 6. Érintse meg az ÉP hozzáadása menüpontot.

Ezt a nyomógombot érintse meg egy ÉP hozzáadásához.

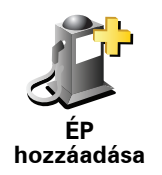

- 7. Meg kell adnia az ÉP nevét.
- 8. Válassza ki azt az ÉP-kategóriát, amelyhez hozzá kívánja adni az ÉP-ot.
- 9. Az alábbi listából válassza ki az ÉP helyét.

|                     | Az Otthon helyét is beállíthatja ÉP-ként.                                                                                                    |
|---------------------|----------------------------------------------------------------------------------------------------|
|                     | Ha meg szeretné változtatni az Otthon helyét, akkor a módosítás előtt                                                                                                    |
| Otthon              | letrenoznat egy EP-ot belole.                                                                                                    |
|                     |                                                                                                    |
| 1-                  | Egy Kedvencbol is keszithet EP-ot.                                                                                                    |
|                     | On csak korlátozott számú Kedvencet hozhat létre. Ha újabb Kedvencet szeretne létrehozni, előbb törölnie kell néhány Kedvencet. Mielőtt töröl                                                         |
| Kedvenc             | egy Kedvencet, állítsa azt be egy ÉP-ra, hogy ne veszítse el a címét.                                                                                                    |
|                     | Egy címet is megjelölhet ÉP-nak. A cím megadásánál négy lehetőség                                                                                                    |
| 123                 | közül választhat.                                                                                                    |
|                     | Városközpont                                                                                                    |
| Cím                 | Utca és házszám                                                                                                    |
|                     | Postai irányítószám                                                                                                    |
|                     | <ul> <li>Átkelőhely vagy útkereszteződés</li> </ul>                                                                                                    |
| <pre>Pile</pre>     | Válasszon egy ÉP helyet az utóbbi időben úticélként használt helyek<br>listájából.                                                                                                    |
| Legutóbbi<br>úticél |                                                                                                    |
|                     | Egy Érdekes pontot (ÉP-ot) is hozzáadhat ÉP-ként. Például amikor a<br>kedvenc éttermei számára létrehoz egy ÉP-kategóriát, akkor ezt az opciót<br>használja ahelyett, hogy beírná az éttermek címeit. |
| Érdekes pont        |                                                                                                    |
|                     | Ezt a nyomógombot érintse meg, ha a saját aktuális pozícióját szeretné az<br>ÉP-okhoz hozzáadni.                                                                                                    |
|                     | Ha például megtetszik egy hely, akkor ott ezt a nyomógombot megérintve                                                                                                    |
| Saját hely          | letrehothat egy EP-ot.                                                                                                    |
|                     | Ezt a nyomógombot érintse meg, ha a térképböngészővel szeretne<br>létrehozni egy ÉP-ot.                                                                                                    |
| Mutatás<br>térképen | Válassza ki az ÉP helyét a kurzorral, majd érintse meg a <b>Befejez</b> opciót.                                                                                                    |

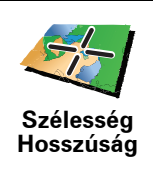

Ezt a nyomógombot érintse meg, ha a szélesség és a hosszúság értékeinek megadásával szeretne létrehozni egy ÉP-ot.

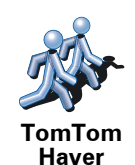

Ezt a nyomógombot érintse meg egy ismerős TomTom felhasználó pozíciójának ÉP-vé tételéhez.

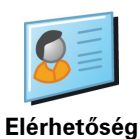

Ezt a nyomógombot érintse meg, ha egy ÉP-ot az eszközön lévő egyik elérhetőség címének felhasználásával szeretne létrehozni.

# Hogyan állíthatok be figyelmeztetéseket az ÉP-okhoz?

- 1. Érintse meg a képernyőt a fő menüsor megjelenítéséhez.
- 2. Érintse meg a Beállítások megváltoztatása elemet.
- 3. Érintse meg az ÉP-ok rendezése opciót.
- 4. Érintse meg a Figyelmeztet, ha ÉP közel menüpontot.

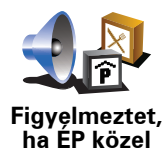

Ezt a nyomógombot érintse meg, ha figyelmeztetést szeretne kapni, amikor egy ÉP helyének közelében utazik.

5. Válassza ki azt az ÉP-kategóriát, amelyről figyelmeztetést szeretne kapni.

Válasszon egy kategóriát a listából, vagy kezdje el beírni a kategória nevét, majd válassza ki a listából, ha már látható rajta.

- 6. Állítsa be, milyen közel kell lennie az ÉP-oknak ahhoz, hogy Ön figyelmeztetést kapjon.
- 7. Válassza ki a kijelölt ÉP-kategória figyelmeztető hangját.

# 10. Útvonaltervezés

Mi az az Útvonal?

Az Útvonal egy olyan utazási terv, amely több helyet is tartalmaz, mint a végső úticél.

Egy útvonal a következő elemekből állhat:

- Úticél az a hely, ahol be szeretné fejezni az utazást.
- Útpont egy olyan hely az utazás közben, amelyen megállás nélkül szeretne átutazni.

Íme egy példa egy Útvonalról:

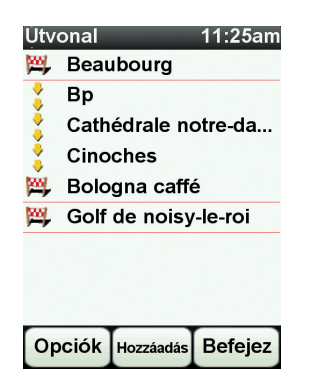

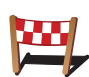

Az úticélok ezzel a szimbólummal vannak jelölve.

Az útpontok ezzel a szimbólummal vannak jelölve.

Mikor fogok én használni egy Útvonalat?

Az Útvonalakat a következő utazásokhoz használhatja:

- Egy országjárós ünnepnapon, amikor sok helyen meg szeretne állni.
- Egy éjszakára megállással tervezett kétnapos autós utazáson.
- Egy rövid utazáshoz, amikor Érdekes pontok mellett fog elhaladni.

**Az összes példában Ön minden helyhez megérintheti a** Navigálás... nyomógombot. Ha azonban egy útvonalat használ, akkor időt takaríthat meg azzal, hogy mindent előre megtervez.

# Egy Útvonal létrehozása

- 1. Érintse meg a képernyőt a főmenü megjelenítéséhez.
- 2. Érintse meg az Útvonaltervezés opciót.

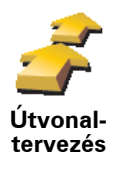

Az Útvonaltervező képernyő nyílik meg. Elsőre nincs semmilyen elem az Útvonalban.

3. Érintse meg a Hozzáadás nyomógombot, és válasszon ki egy helyet.

**Tipp:** Bármilyen sorrendben adhat hozzá új elemeket az útvonalhoz, és később átrendezheti a sorrendjüket.

# Egy Útvonal követése

Amikor egy útvonalat használ a navigáláshoz, akkor az utat az útvonalon lévő első célállomásig számítja ki a készülék. A TomTom NAVIGATOR kiszámítja a hátralévő távolságot és időt az első úticélig, nem pedig az egész útvonalra.

Amikor elkezdi egy útvonal használatát, akkor az utat az Ön aktuális helyzetétől számítja ki a készülék. Önnek nem kell beállítania az indulási pontot.

Amikor elmegy egy útpont mellett vagy elér egy úticélt, akkor azt meglátogatottnak jelöli meg a készülék.

Az útpontok láthatók a térképen. A NAVIGATOR nem fogja figyelmeztetni Önt, amikor közeledik egy útponthoz vagy odaér egy útponthoz.

## Egy útvonal megszervezése

Érintsen meg egy elemet az Útvonalon, hogy megnyissa az elem szerkesztéséhez való nyomógombok oldalát. Az alábbi nyomógombok állnak rendelkezésre.

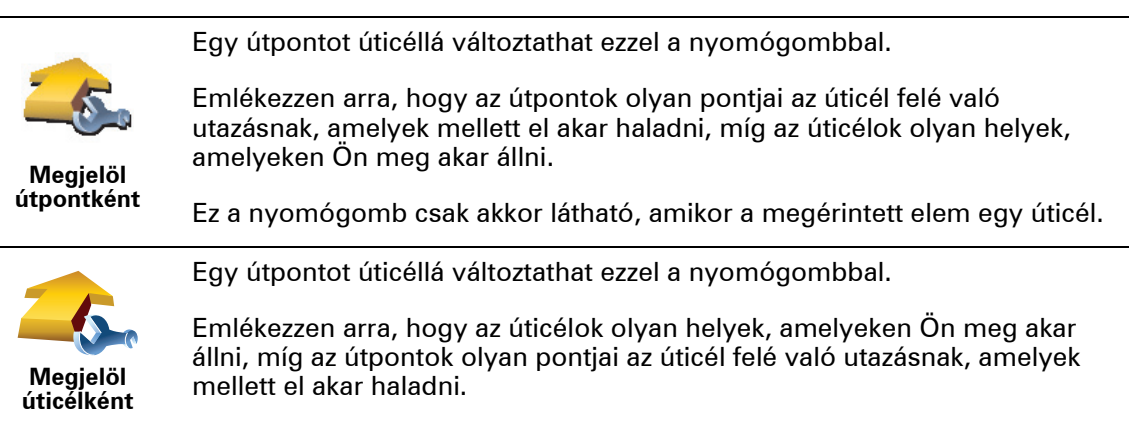

Ez a nyomógomb csak akkor látható, amikor a megérintett elem egy útpont.

| <u></u>                            | Ezt a nyomógombot érintse meg az Útvonal egy részének kihagyásához. A<br>NAVIGATOR figyelmen kívül hagyja ezt az elemet és az ezt megelőző összes<br>elemet az Útvonalon.     |
|------------------------------------|----------------------------------------------------------------------------------------------------|
| 'Meg-                              | Az Útvonalon az ezt követő pontra navigálja Önt.                                                                                                    |
| tekintve'<br>megjelölés            | Ez a nyomógomb csak akkor látható, ha még nem tekintette meg ezt az<br>elemet.                                                                                                |
| -                                  | Ezt a nyomógombot érintse meg az Útvonal egy részének<br>megismétléséhez. A NAVIGATOR készülék ehhez az elemhez, majd az<br>Útvonalon lévő következő elemekhez navigálja Önt. |
| 'Megtekin-<br>tendő'<br>megjelölés | Ez a nyomógomb csak akkor látható, ha már megtekintette ezt az elemet.                                                                                                    |
| 0                                  | Ezt a nyomógombot érintse meg az Útvonal egyik elemének feljebb<br>viteléhez.                                                                                                 |
|                                    | Ez a nyomógomb nem használható, ha az elem legfelül van az Útvonalon.                                                                                                    |
| Elem<br>feltolása                  |                                                                                                    |
|                                    | Ezt a nyomógombot érintse meg az Útvonal egyik elemének lejjebb<br>viteléhez.                                                                                                 |
|                                    | Ez a nyomógomb nem használható, ha az elem legalul van az Útvonalon.                                                                                                    |
| Elem letolása                      |                                                                                                    |
| <b>Z</b>                           | Ezt a nyomógombot érintse meg az elem helyének megnézéséhez a<br>térképen.                                                                                                    |
| Megjelenítés<br>a térképen         |                                                                                                    |
| 1                                  | Ezt a nyomógombot érintse meg az Útvonal egy elemének kitörléséhez.                                                                                                    |
| Elem törlése                       |                                                                                                    |
| Egy Útvonal                        | használatának megkezdése                                                                                                    |

Érintse meg az **Opciók**, majd a **Navigálás indítása** nyomógombot.

Egy Útvonal elmentéséhez érintse meg az Útvonal mentése opciót.

Egy elmentett Útvonal betöltéséhez érintse meg az **Útvonal betöltése** opciót.

Egy új Útvonal létrehozásához érintse meg az **Új útvonal** opciót, egy meglévő törléséhez pedig az **Útvonal törlése** opciót.

# **11. Preferences**

# Éjjeli színek használata / Nappali színek használata

Mikor kell ezt használnom?

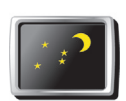

Ezt a nyomógombot érintse meg a képernyő fényerejének csökkentéséhez és sötétebb színek használatához a térképen.

Éjjeli színek használata

Amikor sötét van, akkor jobban látható a képernyő, ha a NAVIGATOR kijelzőjének fényereje nem olyan nagy.

visszatéréshez érintse meg a Nappali színek használata opciót.

A világosabb képernyőhöz és a világosabb színek megjelenítéséhez való

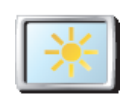

Nappali színek használata

# ÉP mutatása térképen

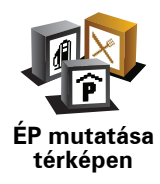

Ezt a nyomógombot érintse meg, ha be szeretné állítani, hogy az Érdekes pontok (ÉP-ok) mely kategóriái jelenjenek meg a térképen:

- 1. Érintse meg az **ÉP-ok mutatása a térképen** nyomógombot a Beállítások menüben.
- 2. Válassza ki a térképen megjelenítendő ÉP kategóriákat.

Érintse meg a **Keresés** nyomógombot, ha egy ÉP-ot a kategóriája alapján szeretne megkeresni.

3. Érintse meg a Befejez opciót.

A kiválasztott ÉP-ok szimbólumokként jelennek meg a térképen.

## Biztonsági beállítások

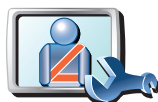

Ezt a nyomógombot érintse meg a következő biztonsági beállítások elvégzéséhez:

• Legtöbb menüopció elrejtése vezetés közben

Biztonsági beállítások

- Szünetek ajánlása vezetés közbenBiztonsági emlékeztetők mutatása
- Figyelmeztetés imahelyek és iskolák közelében
- Figyelmeztetés, ha gyorsabban vezet a megengedettnél
- Figyelmeztetés, ha gyorsabban vezet egy megadott sebességnél
- Figyelmeztetés, hogy ne hagyja az eszközt az autóban

Ha kiválaszt egy vagy több figyelmeztetést, akkor ki kell választania egy hangot is, amelyet a figyelmeztetések megjelenítésekor játszik le a készülék.

Válassza ki, hogy figyelmeztesse-e Önt a TomTom NAVIGATOR, hogy az út melyik oldalán kell vezetnie.

Döntse el, hogy ki akarja-e kapcsolni a térkép megjelenítését speciális esetekben, majd nyomja meg a **Befejez** opciót.

#### Mi történik, ha használom a Térkép elrejtése opciót?

Amikor kikapcsolja a térkép megjelenítését, akkor ahelyett, hogy a vezetőnézetben látná a pozícióját a térképen, Ön csak a következő utasítás információit láthatja.

Érintse meg a nyomógombot, és válasszon ki egy opciót, hogy mikor legyen kikapcsolva a térkép. A következő opciók lehetségesek:

- **Mindig** A térkép nem lesz megjelenítve, és Ön csak a következő utasítás adatait és az irányt mutató nyilakat fogja látni.
- **Bizonyos sebesség felett** beállíthatja azt a sebességet, amely felett a térkép kikapcsolódik. Ez az opció azokban a helyzetekben hasznos, amikor a térkép elterelheti a figyelmét, például amikor gyorsan vezet.
- Soha a térkép sosem lesz kikapcsolva.

#### Hangbeállítások

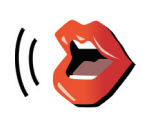

Hangbeállítások Érintse meg a **Hangbeállítások** nyomógombot a TomTom hangjainak menedzseléséhez. A következő opciók állnak rendelkezésre:

- Hang módosítása ezt a nyomógombot érintse meg az utasításokat adó hang megváltoztatásához.
- Hang letiltása ezt a nyomógombot érintse meg a hangok használatának letiltásához. A hangok engedélyezéséhez érintse meg az **Engedélyez** nyomógombot.
- Hang letöltése ezt a nyomógombot érintse meg, ha új hangokat szeretne letölteni a TomTom szolgáltatásokból és át szeretné küldeni azokat a TomTom eszközbe.

Hang kikapcsolása / Hang bekapcsolása

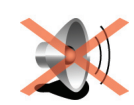

Ezt a nyomógombot érintse meg a hang kikapcsolásához. Ha kikapcsolja a hangot, akkor a következő ÉP-okról szóló figyelmeztetések is ki lesznek kapcsolva.

Hang kikapcsolása

A nyomógomb Hang bekapcsolása gombra változik.

#### Tippek

A hangerő megváltoztatásához érintse meg a **Hangerő beállítások** elemet a Beállítások menüben.

A hangerő vezetés közbeni gyors megváltoztatásához érintse meg a Vezetőnézet bal alsó részét, majd mozdítsa el a csúszkát.

A NAVIGATOR készülék által használt hang megváltoztatásához érintse meg a **Hang módosítása** elemet a Hangbeállítások menüben.

## Hangerő beállítások

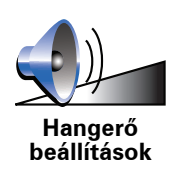

Ezt a nyomógombot érintse meg a hangerő módosításához.

Kedvencek rendezése

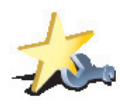

Ezt a nyomógombot érintse meg a Kedvencek átnevezéséhez vagy törléséhez.

Kedvencek rendezése Ha gyorsan akar megtalálni egy Kedvencet, akkor érintse meg a **Keresés** nyomógombot, majd kezdje el beírni a Kedvenc nevét. Amikor megjelenik a Kedvenc a listában, akkor már kiválaszthatja azt.

## Otthon cím módosítás

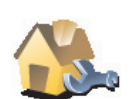

Ezt a nyomógombot érintse meg, ha az otthona helyét szeretné megadni vagy megváltoztatni.

Otthon cím módosítás

#### Az aktuális otthonom címét kell használnom az Otthon helyeként?

Nem. Az otthon helye lehet bármilyen hely, ahová Ön gyakran megy, például az Ön irodája. Lehet az Ön aktuális otthonának címe, de tetszés szerint bármely más cím is lehet.

Miért kell beállítanom az Otthon helyét?

Az Otthon helyének megléte azt jelenti, hogy gyorsan és könnyen navigálhat oda, csak meg kell érintenie az Otthon nyomógombot a **Navigálás**... menüben.

## Térképek rendezése

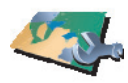

Térképek rendezése Ezt a nyomógombot érintse meg a következőkhöz:

- Térkép letöltése ezt a nyomógombot érintse meg egy megvásárolt térkép letöltéséhez a TomTom HOME segítségével. Nem mindegyik eszközre lehet letölteni a térképeket.
  - Térképek váltása ezt a nyomógombot érintse meg a használt térkép kicseréléséhez.
  - **Ingyenes térképjavítások letöltése** ezt a nyomógombot érintse meg a Map Share szolgáltatás részeként nyújtott térképjavítások letöltéséhez.

A TomTom HOME használatával készítsen biztonsági másolatokat, töltsön le, adjon hozzá és töröljön térképeket a navigációs eszközéről.

# ÉP-ok rendezése

Ezt a nyomógombot érintse meg a következőkhöz:

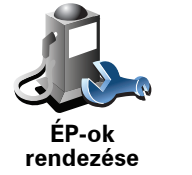

• Állítsa be a figyelmeztetést arra az esetre, ha közel van egy ÉP-hoz.

Például a NAVIGATOR szólhat Önnek, ha egy benzinkút van a közelben.

• Készítsen saját ÉP kategóriákat, és adjon hozzá új ÉP-okat.

Készíthet például egy "Barátok" nevű ÉP kategóriát, és ÉP-ként hozzáadhatja minden barátjának a címét a kategóriához. A barátok címei mellé elmentheti a telefonszámukat is, hogy felhívhassa őket a NAVIGATOR készülékkel.

## Autó szimbólum cseréje

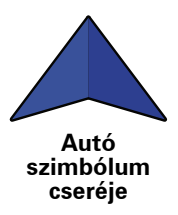

Ezt a nyomógombot érintse meg, hogy kiválasszon egy autó szimbólumot, amely majd az Ön aktuális pozícióját fogja mutatni a Vezetőnézetben.

# 2D/3D megjelenítés / 2D megjelenítés

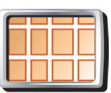

Érintse meg a **2D megjelenítés** nyomógombot a térképnézet perspektívájának módosításához.

2D megjelenítés Például a 2D nézet kétdimenziósan mutatja a térképet, mintha felülről nézné azt.

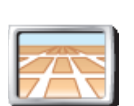

A nézet háromdimenziósra váltásához érintse meg a **2D/3D megjelenítés** opciót, majd a listából válassza ki a nézetet.

2D/3D megjelenítés

Mikor kell ezt használnom?

Bizonyos helyzetekben egyszerűbb felülről nézni a térképet. Például amikor az úthálózat nagyon komplikált, vagy amikor gyaloglás közben használja a NAVIGATOR navigálását.

## lránytű beállítások

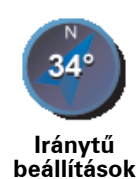

Ezt a nyomógombot érintse meg az iránytű konfigurálásához. A következő opciók állnak rendelkezésre:

- Semmilyet az iránytű nem jelenik meg.
- A nyíl északi irányba mutasson a nyíl mindig észak felé mutat, és az Ön haladási iránya van az iránytű tetején.
- A nyíl az Ön irányát mutassa a nyíl mindig az Ön haladási irányába mutat.

Ha kiválaszt egyet ezek közül az opciók közül, akkor a nyíl közepén látható funkciókat is ki kell választania:

- Irány az iránytű nyilának közepén az iránytű pontjaként az Ön haladási iránya látható.
- **Fokok** az iránytű nyilának közepén az iránytű fokaként az Ön haladási iránya látható.
- Semmi
- **A nyíl az úticél irányát mutassa** a nyíl mindig az úticél felé mutat. Az iránytű nyilában az úticélig hátralévő távolság látható.

#### Térképszínek módosítása

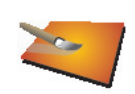

Ezt a nyomógombot érintse meg a nappali és az éjjeli térképszínek sémájának kiválasztásához.

A TomTom szolgáltatással is letölthet további színsémákat.

Térképszínek módosítása

## Indítási beállítások

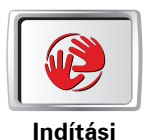

beállítások

Ezt a nyomógombot érintse meg annak kiválasztásához, hogy mi történjen, amikor elindul a NAVIGATOR. A következő opciók állnak rendelkezésre:

- Vezetőnézet mutatása a NAVIGATOR készülék elindul, és megjeleníti a Vezetőnézetet.
- Kérdezzen útirányt a NAVIGATOR készülék a Navigálás... menüvel indul. Ön azonnal megadhatja az úticélt.
- Főmenü megjelenítése a NAVIGATOR a Főmenüvel indul.

# Állapotsor beállítások

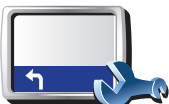

Ezt a nyomógombot érintse meg az állapotsoron megjelenített adatok kiválasztásához:

• Fennmaradó idő - az úticél eléréséhez szükséges becsült idő.

Állapotsor beállítások

- Hátralévő távolság az úticél eléréséig még hátralévő távolság.
- Aktuális idő
- Megérkezési idő az Ön becsült érkezési ideje.
- Sebesség
- Irány
- Következő utcanév megjelenítése a következő utca neve az utazás során.
- Aktuális utcanév megjelenítése
- Mutatja a késést a megérkezési időtől a NAVIGATOR mutatja, hogy mennyit fog késni vagy mennyivel fog előbb odaérni a kívánt érkezési időponthoz képest, amelyet az útvonal tervezésekor adott meg.
- Max sebesség megjelenítése a sebesség mellett csak akkor áll rendelkezésre, ha a sebesség (fent) is ki van választva.
- Hogyan akarja megjeleníteni az állapotsort?

**Vízszintes** - Ha ezt az opciót választja, akkor az állapotsor a Vezetőnézet alján lesz látható.

**Függőleges** - Ha ezt az opciót választja, akkor az állapotsor a Vezetőnézet jobb oldalán lesz látható.

*Megjegyzés:* A függőleges állapotsor csak akkor látható, ha fekvő tájolással használja a NAVIGÁTORT.

*Megjegyzés:* Ha van sebességkorlátozási információ arra az útra, amelyen halad, akkor az megjelenik a sebesség mellett.

Ha a megengedett sebességnél gyorsabban vezet, akkor az Ön sebessége pirossal lesz megjelenítve.

#### Automatikus zoomolás

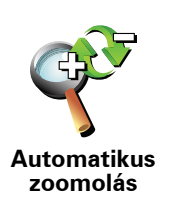

Ezt a nyomógombot érintse meg az automatikus nagyítás engedélyezéséhez vagy letiltásához a Vezetőnézetben.

# Gyors menü beállítások

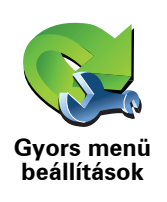

Ezt a nyomógombot érintse meg legfeljebb hat nyomógomb kiválasztásához, amelyeket a Gyors menüben használhat majd.

A Gyors menü nyomógomb könnyű hozzáférést biztosít a leggyakrabban használt nyomógombokhoz.

A Gyors menühöz rendelt nyomógombok megjelennek a Vezetőnézetben.

## Tájékoztató körutak

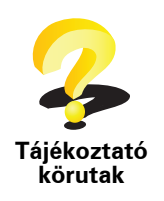

Ezt a nyomógombot érintse meg a Tájékoztató körutak egyikének megjelenítéséhez, amely bemutatja a TomTom NAVIGATOR használatát.

#### Név beállítások

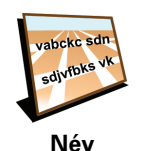

beállítások

Ezt a nyomógombot érintse meg, hogy beállítsa a Vezetőnézetben a térképen megjelenő adatokat. A következő opciók állnak rendelkezésre:

- A házszám megjelenítése az utcanév előtt
- Utcanevek megjelenítése ha egy számítógépes hangot használ a szóbeli utasításokhoz, és kiválasztotta az utcanevek felolvasását, akkor nem kell kiválasztania ezt az opciót, mert az utcaneveket akkor is fel fogja olvasni a készülék, ha ez az opció nincs kiválasztva.
- Következő autópálya / útjelző mutatása amikor ez az opció ki van választva, akkor az útvonalon lévő következő főút látható a képernyő tetején a vezetőnézetben.
- Aktuális utcanév megjelenítése a térképen

#### Egységek beállítása

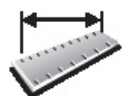

Ezt a nyomógombot érintse meg, hogy beállítsa a mértékegységeket a következőkhöz:

Távolság

Egységek beállítása

- Idő
- Szélesség és hosszúság
- Hőmérséklet
- Légnyomás

# Bal oldali működtetés / Jobb oldali működtetés

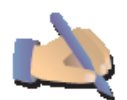

Ezt a nyomógombot érintse meg a fontos nyomógomboknak, például a **Befejez** és a **Megszakít** gomboknak, valamint a méretváltoztatási sávnak a képernyő bal oldalára helyezéséhez. Ez egyszerűbbé teszi a nyomógombok megérintését bal kézzel, mert nem takarja el vele a képernyőt.

Bal oldali működtetés

A nyomógombok jobb oldalra való visszahelyezéséhez érintse meg a **Jobb** oldali működtetés opciót.

#### Billentyűzet beállítások

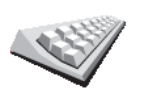

A billentyűzetet úticélok megadásához és egy listaelem, például egy ÉP kereséséhez használhatja.

Ezt a nyomógombot érintse meg a billentyűk méretének és elhelyezkedésének kiválasztásához. Két méret közül választhat:

Billentyűzet beállítások

- Széles billentyűzet
- Keskeny billentyűzet

A billentyűk háromféle elhelyezkedése közül választhat:

- ABCD billentyűzet
- QWERTY billentyűzet
- AZERTY billentyűzet

#### Tervezési beállítások

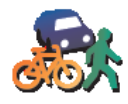

Tervezési

beállítások

Ezt a nyomógombot érintse meg az úticél kiválasztásakor, hogy kiválassza a tervezett útvonal fajtáját.

A következő opciók állnak rendelkezésre:

- Kérdezzen meg minden tervezéskor
- Mindig a leggyorsabb útvonalat tervezze
- Mindig a legrövidebb útvonalat tervezze
- Mindig kerülje el az autópályákat
- Mindig gyalogutakat tervezzen
- Mindig kerékpárutakat tervezzen
- Mindig korlátozott sebességre tervezzen

Ezután beállíthatja, hogy automatikusan becsukódjon-e az útvonal összefoglaló képernyője egy útvonal tervezése után. Ha a **Nem** opciót választja, akkor az útvonal összefoglaló képernyőjének bezárásához meg kell érintenie a **Befejez** gombot.

# Útdíj beállítások

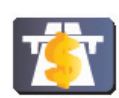

Érintse meg ezt a nyomógombot, hogy beállítsa, hogyan kezelje a NAVIGATOR készülék az útdíjas utakat, ha vannak olyanok a megadott úticél felé vezető útvonalon. A következő opciókat választhatja:

Útdíj beállítások  Kérdezzen meg, amikor útdíj van az útvonalamon - az útvonalak tervezésekor mindig megkérdezi Önt a készülék, hogy szeretné-e elkerülni a fizetős utakat.

- Mindig elkerüli az útdíjat
- Soha nem kerüli el az útdíjat

Más nyelv

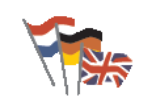

Más nyelv

Ezt a nyomógombot érintse meg a NAVIGATOR nyomógombjai és üzenetei nyelvének módosításához.

Ön nagyon sok nyelv közül választhat. Amikor módosítja a nyelvet, akkor a hangot is megváltoztathatja.

## GPS helyzet megjelenítése

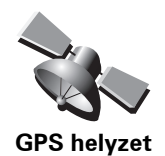

megjelenítése

Ezt a nyomógombot érintse meg a navigációs adatok megjelenítéséhez, amelyek például a műholdak vétele, a térkép-koordináták, az aktuális sebesség és az irány.

Ne kérdezze le az érkezési időt

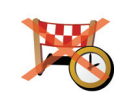

Ezt a nyomógombot érintse meg, ha azt szeretné, hogy a navigációs eszköz többé ne kérdezze meg az érkezési időt egy utazás megtervezésekor.

Ne kérdezze le az érkezési időt

Tippek elrejtése / Tippek megjelenítése

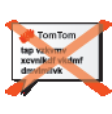

Ezt a nyomógombot érintse meg, hogy a NAVIGATOR abbahagyja a tippek megjelenítését.

Tippek elrejtése A tippek újbóli megjelenítéséhez érintse meg a **Tippek megjelenítése** opciót.

# Gyári beállítások visszaállítása

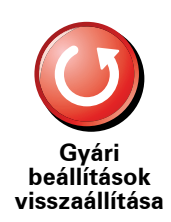

Ezt a nyomógombot érintse meg ahhoz, hogy visszaállítsa a gyári alapbeállításokat a TomTom NAVIGATOR készüléken.

Önnek minden beállítása törlődik, beleértve a Kedvenceket, az Otthon helyét, az ÉP-okra való figyelmeztetéseket és az Ön által létrehozott útvonalakat is.

# 12. TomTom Traffic

A TomTom Forgalom egy TomTom szolgáltatás az aktuális forgalmi információk fogadásához. A TomTom Forgalom használatához szükség van egy vezeték nélküli adatcsatlakozásra (GPRS, EDGE, UMTS, CDMA).

A TomTom Traffic a legjobb helyi forrásokból származó legfrissebb információkat használja. Az előfizetésről szóló további információkat lásd a **tomtom.com/services honlapon**.

## A TomTom Traffic beállítása

- 1. Érintse meg a TomTom Közlekedés menüpontot a főmenüben.
- 2. Érintse meg a Közlekedés engedélyezése opciót.
- 3. Adja meg a felhasználónevét és jelszavát.

A Forgalom sáv a vezetőnézet jobb oldalán látható, és az eszköz fogadja a legfrissebb forgalmi információkat a TomTom-tól.

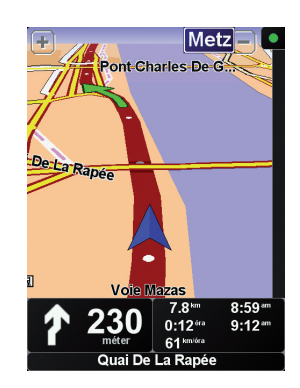

A következő szimbólumok láthatók a Forgalom sáv tetején:

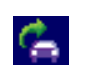

Az eszköz a forgalmi információk letöltésével van elfoglalva.

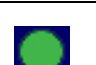

A forgalmi információk frissek.

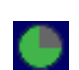

A forgalmi információk legalább 15 perce nem lettek frissítve.

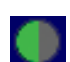

A forgalmi információk legalább 30 perce nem lettek frissítve.

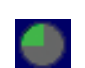

A forgalmi információk legalább 45 perce nem lettek frissítve.

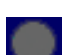

A forgalmi információk legalább egy órája nem lettek frissítve.

 $\times$ 

Nincs kapcsolat a TomTom eszköz és a TomTom Forgalom szerver között.

# A TomTom Forgalom használata

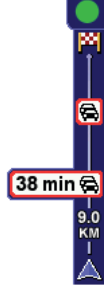

Ha megtervezett egy útvonalat, akkor a forgalom sáv figyelmezteti Önt az útvonalán lévő minden forgalmi eseményről.

Ebben a példában egy forgalmi dugó van 9 kilométerre az Ön útvonalán, amely előreláthatólag 38 perc késedelmet fog okozni.

Az úticélhoz vezető leggyorsabb útvonal megkereséséhez az alábbiakat kell tennie:

1. Érintse meg a Forgalom sávot.

**Tipp**: Ha nehezen tudja megérinteni a Forgalom sávot, és a főmenü látható a forgalmi menü helyett, akkor próbálja meg az ujja felével megérinteni a Forgalom sávot, az ujja másik fele pedig a képernyő melletti részt érintse meg.

#### 2. Érintse meg a Késedelmeket minimalizál opciót.

Az eszköz megkeresi az úticélhoz vezető leggyorsabb útvonalat.

Lehetséges, hogy az új útvonalon is vannak forgalmi késlekedések, sőt az új útvonal meg is egyezhet az előző útvonallal. Újraterveztetheti az útvonalat úgy, hogy az elkerüljön minden késlekedést, de az új útvonal tovább tart, mint a már kijelzett leggyorsabb útvonal.

3. Érintse meg a **Befejez** opciót.

#### Közlekedési információk frissítése

A TomTom Forgalom funkcióval kétféle módon frissítheti a forgalmi információkat:

- Érintse meg a Közlekedési infók frissít nyomógombot a Forgalom menüben.
- A Forgalom frissítését automatikusra vagy rendszeres időközönkéntire állíthatja be.

Ehhez érintse meg a **Közlekedés beállítások módosítása** nyomógombot a Forgalom menüben. Válassza ki a **Közlekedési információk automatikus frissítése utazás alatt** menüpontot, majd érintse meg a **Befejez** nyomógombot.

Ezután meg kell adnia, hogy milyen gyakoriságra korlátozza a forgalmi információk frissítését.

Ha azt választja, hogy nem korlátozza a forgalmi adatok frissítésének gyakoriságát, akkor a TomTom olyankor küldi a frissített forgalmi adatokat aNAVIGATOR készülékre, amikor azok rendelkezésre állnak.

Ha korlátozza a forgalmi információk frissítésének gyakoriságát, akkor meg kell adnia egy időközt.

A TomTom elmenti ezt az időkorlátot, és a megadott időközönként küldi az új forgalmi információkat. Ha nincs új forgalmi információ, akkor a TomTom nem küld semmit a NAVIGATOR készülékre. Ezzel pénzt takarít meg, mert nem használja a vezeték nélküli csatlakozást, ha nincsenek új adatok.

#### Forgalmi információk használata

A friss forgalmi információk segítenek abban, hogy Ön lecsökkentse az utazás időtartamát.

Amikor Ön egy útvonalat tervez, a TomTom által küldött forgalmi adatok legutóbbi frissítését veszi figyelembe a NAVIGATOR készülék az útvonal megtervezéséhez.

A NAVIGATOR készülék akkor is újraszámíthatja az útvonalat, amikor a forgalmi helyzet megváltozik, miután Ön már elindult:

- 1. Érintse meg a **Közlekedés beállítások módosítása** nyomógombot a Forgalom menüben.
- 2. Válassza a Minden frissítés után útvonal automatikus optimalizálása menüpontot.

Ha a NAVIGATOR készülék új forgalmi információt kap, akkor automatikusan optimalizálja az útvonalat.

*Megjegyzés:* Lehetséges, hogy a legjobb útvonal az eredetileg tervezett útvonal.

# 13. A(z) TomTom HOME ismertetése

A TomTom HOME egy ingyenes alkalmazás az Ön számítógépére, amely segít Önnek a TomTom eszköz tartalmának menedzselésében. Gyakran csatlakoztassa a HOME készüléket, hogy áttölthesse az eszköz legújabb frissítéseit.

Például az alábbiakat teheti:

- Térképek, hangok, ÉP-ok és egyebek rendezése.
  Vásárolhat TomTom szolgáltatásokat és menedzselheti előfizetéseit.
- A TomTom automatikus frissítése a legújabb szoftverekkel és szolgáltatásokkal.
- Olvassa el a felhasználói kézikönyv teljes verzióját.

Tipp: Hogy a lehető legtöbbet hozhassa ki a HOME készülékből, ajánljuk, hogy szélessávú Internet hozzáférést használjon.

#### A(z) TomTom HOME telepítése

Kétféleképpen telepítheti a TomTom HOME programot:

- A kapott CD-lemezről.
- Letöltve azt a tomtom.com/home honlapról.

# 14. Kiegészítés

#### Fontos biztonsági megjegyzések és figyelmeztetések

#### Globális helymeghatározó rendszer

A globális helymeghatározó rendszer (Global Positioning System = GPS) egy műholdakon alapuló rendszer, amely a hely és az idő meghatározására alkalmas adatokat szolgáltat az egész Földön. A GPS működtetését és ellenőrzését az Amerikai Egyesült Államok kormánya kizárólagos felelőssége alatt végzik, amely felelős a rendelkezésre állásáért és pontosságáért. A GPS rendelkezésre állásában és pontosságában vagy a környezeti körülményekben bekövetkező bármilyen változás hatással lehet a TomTom eszköz működésére. A TomTom nem vállal semmilyen felelősséget a GPS rendelkezésre állására és pontosságára.

#### Használja körültekintően

A TomTom eszköz navigációra való használata mellett Önnek a szükséges gondossággal és figyelemmel kell vezetnie.

#### Repülőgépek és kórházak

Az antennával rendelkező eszközök használata meg van tiltva a legtöbb repülőgépen, sok kórházban és egyéb helyeken. A TomTom eszközt nem szabad ilyen környezetben használni.

#### Ez a dokumentum

Ez a kézikönyv nagy gondossággal készült. A folyamatos termékfejlesztés miatt előfordulhat, hogy egyes információk nem teljesen naprakészek. Az ebben a dokumentumban található információk előzetes értesítés nélkül módosíthatók.

A TomTom nem vállal felelősséget a benne lévő műszaki vagy szerkesztési hibákért vagy kihagyásokért; sem ezen anyag tartalmából vagy használatából eredő károkért. Ez a dokumentum szerzői joggal védett információkat tartalmaz. A dokumentum semmilyen része sem fénymásolható és más módon sem reprodukálható a TomTom International B.V. előzetes írásos beleegyezése nélkül.

# 15. Copyright notices

© 2008 TomTom International BV, The Netherlands. TomTom<sup>™</sup> and the "two hands" logo are among the trademarks, applications or registered trademarks owned by TomTom International B.V. Our limited warranty and end user license agreement for embedded software apply to this product; you can review both at **www.tomtom.com/legal** 

© 2008 TomTom International BV, Niederlande. TomTom<sup>™</sup> und das Logo mit den »zwei Händen« gehören zu den Warenzeichen, Anwendungen oder registrierten Markenzeichen von TomTom International B.V. Für dieses Produkt gelten unsere eingeschränkte Garantie und unsere Endnutzerlizenzvereinbarung für integrierte Software, die Sie beide auf www.tomtom.com/legal einsehen und nachlesen können.

© 2008 TomTom International BV, The Netherlands. TomTom™ et le logo TomTom ("deux mains") comptent parmi les marques commerciales, les applications ou les marques déposées de TomTom International B.V. L'utilisation de ce produit est régie par notre garantie limitée et le contrat de licence utilisateur final relatif aux logiciels embarqués ; vous pouvez consulter ces deux documents ŕ l'adresse suivante : **www.tomtom.com/legal** 

© 2008 TomTom International BV, Nederland. TomTom<sup>™</sup> en het "tweehandenlogo" maken onderdeel uit van de handelsmerken, applicaties of geregistreerde handelsmerken in eigendom van TomTom International B.V. Op dit product zijn onze beperkte garantie en licentieovereenkomst voor de eindgebruiker van toepassing; beide zijn te vinden op **www.tomtom.com**/ **legal** 

© 2008 TomTom International BV, The Netherlands. TomTom™ e il logo delle "due mani" fanno parte dei marchi, delle applicazioni e dei marchi registrati di proprietŕ di TomTom International B.V. La nostra garanzia limitata e il contratto di licenza per l'utente finale vengono applicati a questo prodotto, č possibile consultarli entrambi all'indirizzo **www.tomtom.com/legal** 

© 2008 TomTom International BV, Países Bajos. TomTom<sup>™</sup> y el logotipo "dos manos" son marcas comerciales, aplicaciones o marcas registradas de TomTom International B.V. Nuestra garantía limitada y nuestro acuerdo de licencia de usuario final para el software integrado son de aplicación para este producto; puede consultar ambos en **www.tomtom.com/legal** 

© 2008 TomTom International BV, Países Baixos. TomTom™ e o logótipo das "duas măos" fazem parte das marcas comerciais, aplicaçőes ou marcas comerciais registadas cuja proprietária é a TomTom International B.V. A nossa garantia limitada e contrato de licença de utilizador final relativas ao software incorporado dizem respeito a este produto; pode consultar ambos em **www.tomtom.com/legal** 

© 2008 TomTom International BV, Holland. TomTom<sup>™</sup> og logoet med "de to hćnder" er blandt de varemćrker, produkter og registrerede varemćrker, der tilhřrer TomTom International B.V. Vores begrćnsede garanti og slutbrugerlicensaftale for indlejret software gćlder for dette produkt; begge dokumenter findes pĺ **www.tomtom.com/legal** 

© 2008 TomTom International BV, Nederländerna. TomTom<sup>™</sup> och logotypen "tvÍ händer" tillhör de varumärken, programvaror eller registrerade varumärken som ägs av TomTom International B.V. VÍr begränsade garanti och vÍrt slutanvändarlicensavtal för inbyggd programvara kan gälla för denna produkt. Du kan läsa dem bÍda pÍ **www.tomtom.com/legal** 

2008 TomTom<sup>™</sup> ja "two hands" -logo ovat eräitä TomTom International B.V.:n omistamia tavaramerkkejä, sovelluksia tai rekisteröityjä tavaramerkkejä. Rajoitettu takuumme ja loppukäyttäjän käyttösopimuksemme sulautetuille ohjelmistoille koskevat tätä tuotetta; voit tarkastaa molemmat verkkosivuillamme **www.tomtom.com/legal** 

© 2008 TomTom International BV, Nederland. TomTom™ og "de to hendene"logoen er blant de varemerker, programvarer og registrerte varemerker som eies av TomTom International B.V. VÍr begrensede garanti og lisensavtale med sluttbruker for integrert programvare gjelder dette produktet. Du kan lese om begge pÍ www.tomtom.com/legal

© 2008 TomTom International BV, Holandia. Znak TomTom<sup>™</sup> i logo z dwiema dłońmi należy do znaków handlowych, aplikacji lub zastrzeżonych znaków handlowych, których właścicielem jest firma TomTom International B.V. Do niniejszego produktu zastosowanie ma umowa licencyjna dla końcowego użytkownika produktu oraz ograniczona gwarancja na wbudowane oprogramowanie; oba dokumenty można przejrzeć na stronie **www.tomtom.com/legal** 

© 2008 TomTom International BV, Nizozemsko. TomTom™ a logo se dvěma dlaněmi patří mezi obchodní značky, aplikace nebo registrované ochranné známky ve vlastnictví společnosti TomTom International B.V. Na tento produkt se vztahuje omezená záruka a smlouva s koncovým uživatelem pro vestavěný software; do obou dokumentů můžete nahlédnout na **www.tomtom.com**/ **legal** 

© 2008 TomTom International BV, Hollanda. TomTom<sup>™</sup> ve "two hands" logoları TomTom International B.V.'ye ait ticari marka, uygulama veya kayıtlı ticari markalardır. Sınırlı garantimiz ve katıştırılmış yazılımın son kullanıcı lisans sözleşmesi bu ürün içindir; **www.tomtom.com/legal adresinden ikisine de göz atabilirsiniz** 

© 2008 TomTom International BV, Hollandia. A TomTom™ és a "két kéz" embléma is a TomTom International B.V. által birtokolt védjegyek, alkalmazások és bejegyzett védjegyek közé tartozik. A korlátozott garancia és a benne foglalt szoftver végfelhasználói licencszerződése érvényes erre a termékre; melyeket a következő helyen tekinthet át: **www.tomtom.com/legal** 

© 2008 TomTom International BV, Holland. TomTom<sup>™</sup> ja "kahe käe" logo kuuluvad nende kaubamärkide, rakenduste või registreeritud kaubamärkide hulka, mille omanikuks on TomTom International B.V. Sellele tootele kehtib meie piiratud garantii ja lõppkasutaja litsentsileping manustarkvara jaoks; saad tutvuda mõlemaga aadressil **www.tomtom.com/legal** 

© 2008 TomTom International BV, Nīderlande. TomTom<sup>™</sup> un "divu roku" logotips ir vienas no preču zīmēm, lietojumiem vai reģistrētām preču zīmēm, kas pieder uzņēmumam TomTom International B.V. Šim produktam ir piemērojama mūsu uzņēmuma ierobežotā garantija un iegultās programmatūras gala lietotāja licences līgums, ar kuriem var iepazīties www.tomtom.com/legal

© 2008 TomTom International BV, Nyderlandai. TomTom™ ir dviejų rankų logotipas yra TomTom International B.V. vienas iš prekių ženklų, programų arba registruotųjų prekės ženklų. Mūsų ribota garantija ir galutinio naudotojo sutartis naudotis įdėtąja programine įranga taikoma šiam produktui; galite peržiūrėti abu dokumentus svetainėje **www.tomtom.com/legal** 

© 2008 TomTom International BV, Pad'sos Baixos. TomTom™ i el logotip amb les "dues mans" formen part de les marques comercials, aplicacions o marques comercials registrades propietat de TomTom International B.V. La nostra garantia limitada i l'acord de llicčncia per a usuaris finals per al programari inclňs són aplicables a aquest producte. Podeu consultar ambdós documents a www.tomtom.com/legal

© 2008 TomTom International BV, Holandsko. TomTom™ a logo s "dvoma rukami" patria medzi ochranné známky, aplikácie alebo registrované ochranné známky vlastnené spoločnosťou TomTom International B.V. Na tento produkt sa vzťahuje obmedzená záruka a dohoda s koncovým užívateľom pre vstavaný softvér; viac informácií o oboch nájdete na www.tomtom.com/legal

© 2008 TomTom International BV, Holanda. TomTom™ e o logotipo de "duas măos" estăo entre as marcas comerciais, aplicativos ou marcas registradas possuídas pela TomTom International B.V. Nossa garantia limitada e acordo de licenciamento do usuário final para o software incluído se aplicam para este produto; ambos podem ser vistos em **www.tomtom.com/legal** 

Data Source

© 2008 Tele Atlas N.V. Based upon:

*Topografische ondergrond Copyright* © *dienst voor het kadaster en de openbare registers, Apeldoorn 2008.* 

© Ordnance Survey of Northern Ireland.

© IGN France.

© Swisstopo.

© BEV, GZ 1368/2008.

© Geonext/DeAgostini.

© Norwegian Mapping Authority, Public Roads Administration /

© Mapsolutions. © DAV.

This product includes mapping data licensed from Ordnance Survey with the permission of the Controller of Her Majesty's Stationery Office. © Crown copyright and/or database right 2008. All rights reserved. Licence number 100026920.

#### Data Source

© 1984 – 2008 Tele Atlas North America. Inc. All rights reserved.

Canadian Data © DMTI Spatial. Portions of Canadian map data are reproduced under license from Her Majesty the Queen in Right of Canada with permission from Natural Resource Canada. Point of Interest data by Info USA. Copyright 2008.

#### Data Source

Whereis® map data is © 2008 Telstra® Corporation Limited and its licensors, Whereis® is a registered trademark of Telstra® Corporation Limited, used under license.

Some images are taken from NASA's Earth Observatory.

The purpose of NASA's Earth Observatory is to provide a freely-accessible publication on the Internet where the public can obtain new satellite imagery and scientific information about our home planet.

*The focus is on Earth's climate and environmental change: earthobservatory.nasa.gov/* 

*Text to Speech technology,* © 2008 Loquendo TTS. All rights reserved. Loquendo is a registered trademark. www.loquendo.com